# **LEXM**RK 6300 Series Todo en Uno

Guía del usuario

May 2005

www.lexmark.com

Lexmark y Lexmark con el diseño de diamante son marcas comerciales de Lexmark International, Inc., registradas en los Estados Unidos o en otros países.

(c) 2005 Lexmark International, Inc.

Todos los derechos reservados. 740 West New Circle Road Lexington, Kentucky 40550 (EE.UU.)

#### Edición: junio de 2005

El párrafo siguiente no se aplica a los países en los que tales disposiciones son contrarias a las leyes locales: LEXMARK INTERNATIONAL, INC. PROPORCIONA ESTA PUBLICACIÓN "TAL CUAL", SIN GARANTÍA DE NINGÚN TIPO, NI EXPLÍCITA NI IMPLÍCITA, LO QUE INCLUYE, PERO SIN LIMITARSE A ELLO, LAS GARANTÍAS IMPLÍCITAS DE COMERCIABILIDAD O ADECUACIÓN A UN PROPÓSITO EN PARTICULAR. Algunos estados no permiten la renuncia a garantías explícitas ni implícitas en algunas transacciones; por lo tanto, es posible que la presente declaración no se aplique en su caso.

Esta publicación puede incluir errores técnicos o tipográficos. Periódicamente se realizan modificaciones en la presente información, las cuales se incluyen en ediciones posteriores. Las mejoras o modificaciones en los productos o programas descritos pueden efectuarse en cualquier momento.

Los comentarios acerca de esta publicación pueden dirigirse a Lexmark International, Inc., Department F95/032-2, 740 West New Circle Road, Lexington, Kentucky 40550, EE.UU. En el Reino Unido y en la República de Irlanda, envíelos a Lexmark International Ltd., Marketing and Services Department, Westhorpe House, Westhorpe, Marlow Bucks SL7 3RQ. Lexmark puede utilizar o distribuir la información suministrada de la forma que considere oportuna sin que ello implique obligación alguna por su parte. Puede adquirir copias adicionales de publicaciones relacionadas con este producto llamando al 1-800-553-9727. En el Reino Unido y en la República de Irlanda, llame al teléfono +44 (0)8704 440 044. En los demás países, póngase en contacto con su punto de venta habitual.

Las referencias hechas en esta publicación a productos, programas o servicios no implican que el fabricante tenga la intención de ponerlos a la venta en todos los países en los que opere. Cualquier referencia a un producto, programa o servicio no indica o implica que sólo se pueda utilizar dicho producto, programa o servicio. Se puede utilizar cualquier producto, programa o servicio de funcionalidad equivalente que no infrinja los derechos de propiedad intelectual. La evaluación y comprobación del funcionamiento junto con otros productos, programas o servicios, excepto aquellos designados expresamente por el fabricante, son responsabilidad del usuario.

#### (c) 2005 Lexmark International, Inc.

Reservados todos los derechos.

#### UNITED STATES GOVERNMENT RIGHTS

This software and any accompanying documentation provided under this agreement are commercial computer software and documentation developed exclusively at private expense.

#### Información de seguridad

- Utilice únicamente la fuente y el cable de alimentación que se proporcionan con este producto o los de repuesto autorizados por el fabricante.
- Conecte el cable de alimentación a una toma de alimentación eléctrica debidamente conectada a tierra, que se encuentre cercana al dispositivo y sea de fácil acceso.
- Las tareas de reparación o mantenimiento de la impresora que no se describan en las instrucciones de funcionamiento deberá realizarlas un técnico autorizado.

**PRECAUCIÓN:** No instale este producto ni realice conexiones eléctricas o de cableado (cable de alimentación, línea telefónica, etc.) durante tormentas eléctricas.

### Índice general

| Configuración de la impresora                            | 7  |
|----------------------------------------------------------|----|
| Comprobación del contenido de la caja                    | 7  |
| Búsqueda de información sobre la impresora               | 8  |
| Información acerca de la impresora                       | 11 |
| Descripción de los componentes de la impresora           | 11 |
| Uso del panel de control                                 | 13 |
| Desplazamiento por los menús del panel de control        | 16 |
| Uso del menú Copiar                                      | 16 |
| Uso del menú Escanear                                    | 17 |
| Uso del menú Tarjeta fotográfica                         | 18 |
| Información acerca del software de la impresora          | 21 |
| Uso del software de la impresora                         | 21 |
| Apertura del Estudio de edición de imágenes              | 21 |
| Uso de los botones del Estudio de edición de imágenes    | 22 |
| Uso del Centro Todo en Uno                               | 23 |
| Uso de la ficha Escaneo y copia                          | 24 |
| Uso de la ficha Imágenes guardadas                       | 26 |
| Uso del vínculo Mantenimiento/Solución de problemas      | 27 |
| Uso del Centro de soluciones                             | 27 |
| Uso de las Propiedades de impresión                      | 29 |
| Uso del Editor de fotografías                            | 32 |
| Uso de Fast Pics                                         | 32 |
| Carga de papel y de documentos originales                | 33 |
| Carga del papel                                          | 33 |
| Carga de varios tipos de papel                           | 34 |
| Carga de documentos originales en el cristal del escáner | 37 |

| Impresión                                                                                           |
|----------------------------------------------------------------------------------------------------|
| Impresión de documentos                                                                             |
| Impresión de sobres                                                                                 |
| Impresión de tarjetas40                                                                             |
| Impresión de transparencias40                                                                       |
| Preparación para imprimir fotografías con los                                                       |
| Introducción de tarietas de memoria                                                                 |
| Introducción de una unidad flash                                                                    |
| Búsqueda y selección de fotografías digitales desde una tarjeta de memoria o unidad flash           |
| Transferencia de fotografías digitales desde una tarjeta de memoria o<br>unidad flash46             |
| Uso de una cámara digital compatible con PictBridge para controlar la<br>impresión de fotografías48 |
| Impresión de fotografías mediante el panel de control50                                             |
| Impresión de fotografías desde el panel de control50                                                |
| Impresión de fotografías seleccionadas51                                                            |
| Impresión de todas las fotografías desde el panel de control51                                      |
| Impresión de una selección DPOF52                                                                   |
| Impresión de una página de índice52                                                                 |
| Presentación preliminar de cambios introducidos en las fotografías<br>antes de imprimir53           |
| Visualización de una presentación de diapositivas en el panel de<br>control54                       |
| Selección del tamaño de papel fotográfico en el panel de control54                                  |
| Modificación del tamaño de las fotografías55                                                        |
| Ajuste del brillo55                                                                                 |
| Recorte de fotografías en el panel de control55                                                     |
| Impresión de fotografías mediante el equipo57                                                       |
| Impresión de fotografías57                                                                          |
| Impresión de fotografías sin bordes57                                                               |

Índice general

| Búsqueda y selección de fotografías guardadas en el ordenador      | 58 |
|--------------------------------------------------------------------|----|
| Creación e impresión de un álbum de recortes o una página de álbum | 58 |
| Adición de pies de foto a una página de fotografías                | 59 |

| Copia                                                                                                    | .60 |
|----------------------------------------------------------------------------------------------------|-----|
| Realización de una copia mediante el panel de control                                                        | .60 |
| Modificación del tamaño del papel en blanco                                                                  | .60 |
| Configuración de la calidad de copia                                                                         | .60 |
| Modificación del brillo de una copia                                                                         | 60  |
| Copias sin bordes con la ayuda del panel de control                                                          | .61 |
| Ampliación o reducción de una imagen mediante el panel de control                                            | 61  |
| Repetición de una imagen en una página desde el panel de control                                             | .62 |
| Realización de una copia mediante el software                                                                | .62 |
| Escaneo                                                                                                    | .63 |
| Escaneo de documentos de sólo texto                                                                          | 63  |
| Escaneo de documentos de texto y gráficos                                                                    | 63  |
| Almacenamiento de una imagen escaneada                                                                       | 63  |
| Escaneo de documentos o imágenes para enviarlas a través del correo electrónico mediante el panel de control | 64  |
| Escaneo de documentos o imágenes en un mensaje de correo<br>electrónico con la ayuda del ordenador           | 64  |
| Escaneo en el ordenador a través de una red                                                                  | 65  |
| Escaneo de documentos para editar textos                                                                     | 65  |
| Escaneo de imágenes claras de revistas o periódicos                                                          | .66 |
| Envío y recepción de faxes                                                                                   | .68 |
| Envío de faxes mediante el software                                                                          | .68 |
| Recepción de un fax mediante el software                                                                     | .69 |
| Conexión en red                                                                                              | .70 |
| Instalación de impresoras en red                                                                             | 70  |
| Consejos para la instalación de una impresora en red                                                         | 72  |

| Mantenimiento de la impresora                                        | 74   |
|----------------------------------------------------------------------|------|
| Extracción de cartuchos usados                                       | 74   |
| Instalación de los cartuchos de impresión                            | 75   |
| Alineación de los cartuchos de impresión                             | 77   |
| Limpieza de los inyectores de los cartuchos de impresión             | 78   |
| Limpieza de los contactos e inyectores de los cartuchos de impresión | 79   |
| Conservación de los cartuchos de impresión                           | 80   |
| Uso del área de almacenamiento de cartuchos                          | 80   |
| Recarga de los cartuchos de impresión                                | 82   |
| Realización de pedidos de consumibles Lexmark                        | 83   |
| Realización de pedidos de consumibles                                | 83   |
| Solución de problemas                                                | 84   |
| Solución de problemas de instalación                                 | 84   |
| Solución de problemas de impresión                                   | 88   |
| Solución de problemas de copia                                       | 92   |
| Solución de problemas de escaneo                                     | 93   |
| Solución de problemas de fax                                         | 94   |
| Solución de problemas de red                                         | 96   |
| Solución de problemas de atascos y alimentación de papel             | 98   |
| Solución de problemas de la tarjeta de memoria                       | .101 |
| Mensajes de error                                                    | .103 |
| Desinstalación y reinstalación del software                          | .108 |
| Avisos                                                               | 109  |
| Índice alfabético                                                    | 115  |

Índice general

### Configuración de la impresora

### Comprobación del contenido de la caja

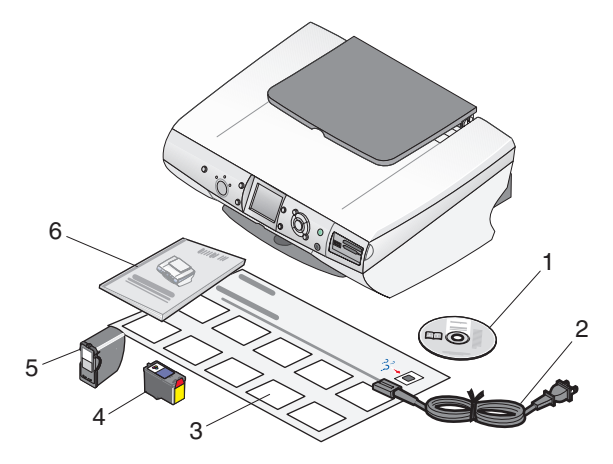

|   | Nombre                          | Descripción                                                                                                    |
|---|---------------------------------|----------------------------------------------------------------------------------------------------|
| 1 | CD del software de instalación  | <ul> <li>Windows         <ul> <li>Software de instalación de la impresora</li> <li>Ayuda</li> <li><i>Guía del usuario</i> en formato electrónico</li> </ul> </li> <li>Mac         <ul> <li>Software de instalación de la impresora</li> <li>Ayuda y</li> <li>Guía del usuario</li> </ul> </li> </ul> |
|   |                                 | combinadas en formato<br>HTML                                                                                                    |
| 2 | Cable de alimentación eléctrica | Se conecta al puerto de la fuente de<br>alimentación situado en la parte<br>posterior de la impresora.                                                                                                    |

|   | Nombre                                          | Descripción                                                                                                    |
|---|-------------------------------------------------|----------------------------------------------------------------------------------------------------|
| 3 | Hoja de instalación                             | Instrucciones sobre la instalación del<br>hardware y el software, además de<br>información sobre la solución de<br>problemas de instalación. |
| 4 | Cartucho de impresión de color                  | Cartuchos que se van a instalar en la                                                                                                    |
| 5 | Cartucho de impresión fotográfico               | impresora.<br><b>Nota:</b> La combinación de cartuchos<br>puede variar en función del producto<br>que haya adquirido.                        |
| 6 | Guía del usuario o Soluciones de<br>instalación | Folletos impresos que pueden<br>utilizarse como guía (para usuarios<br>de Windows).                                                          |

### Búsqueda de información sobre la impresora

### Configuración sheet

| Descripción                                | Ubicación                             |
|--------------------------------------------|---------------------------------------|
| La hoja de <i>instalación</i> contiene las | Encontrará este documento en la caja  |
| instrucciones necesarias para configurar   | de la impresora o en la página web de |
| hardware y software.                       | Lexmark.                              |

### Guía del usuario

| Descripción                                                                                                    | Ubicación                                                                                            |
|----------------------------------------------------------------------------------------------------|----------------------------------------------------------------------------------------------------|
| La <i>Guía del usuario</i> contiene las<br>instrucciones de uso de la impresora,<br>además de otra información sobre: | Encontrará este documento en la<br>caja de la impresora o en la página<br>web de Lexmark.            |
| <ul> <li>Mantenimiento</li> <li>Solución de problemas</li> <li>Seguridad</li> </ul>                                   | Al instalar el software de la<br>impresora, también podrá instalarse<br>la <i>Guía del usuario</i> . |
| <b>Nota:</b> La información de esta <i>Guía del usuario</i> es de aplicación para el sistema operativo Windows.       |                                                                                                    |

### CD

| Descripción                                                                                                    | Ubicación                                                                                                    |
|----------------------------------------------------------------------------------------------------|----------------------------------------------------------------------------------------------------|
| El CD incluye los archivos de<br>publicación, software y controladores. Si<br>conecta la impresora a un equipo, el CD<br>instalará en él el sistema de ayuda. | Encontrará este CD en la caja de la impresora. Consulte la hoja de <i>instalación</i> para obtener las instrucciones de instalación. |

### Ayuda

| Descripción                                                                                                    | Ubicación                                                                                                    |
|----------------------------------------------------------------------------------------------------|----------------------------------------------------------------------------------------------------|
| La Ayuda ofrece las instrucciones de<br>uso del software, en caso de que se<br>conecte la impresora a un equipo. | Cuando se esté ejecutando algún<br>programa de Lexmark, haga clic en<br>Ayuda, Sugerencias → Ayuda, o en<br>Ayuda → Temas de ayuda. |

### Centro de soluciones Lexmark

| Descripción                                                                                                    | Ubicación                                                                                                    |
|----------------------------------------------------------------------------------------------------|----------------------------------------------------------------------------------------------------|
| El software del Centro de soluciones<br>Lexmark se incluye en el CD si se<br>conecta la impresora a un equipo. Se<br>instalará con el resto del software. | <ul> <li>Para acceder al Centro de soluciones<br/>Lexmark:</li> <li>1 Haga clic en Inicio → Programas o<br/>Todos los programas → Lexmark<br/>6300 Series.</li> </ul> |
|                                                                                                    | 2 Seleccione Centro de soluciones<br>Lexmark.                                                                                                    |

### Archivo Léame

| Descripción                                                                                                    | Ubicación                                                                                                    |
|----------------------------------------------------------------------------------------------------|----------------------------------------------------------------------------------------------------|
| Este archivo contiene información de<br>última hora sobre la impresora y<br>software que no aparece en el resto de<br>la documentación, así como información<br>específica del sistema operativo. | <ul> <li>Para acceder al archivo Léame:</li> <li>1 Haga clic en Inicio → Programas o<br/>Todos los programas → Lexmark<br/>6300 Series.</li> <li>2 Seleccione Léame.</li> </ul> |

#### Página web

| Descripción                                                               | Ubicación                                                                                                    |
|---------------------------------------------------------------------------|----------------------------------------------------------------------------------------------------|
| Nuestra página web contiene una<br>amplia variedad de información.        | Visite nuestra página web:<br>www.lexmark.com.                                                                        |
| Nota: Todas las rutas de la página<br>web están sujetas a modificaciones. | 1 Diríjase a la página web.                                                                                           |
|                                                                           | 2 Seleccione un idioma de la lista<br>desplegable que se encuentra en la<br>esquina superior derecha de la<br>página. |
|                                                                           | <b>3</b> Seleccione el vínculo que contenga la información que desee.                                                 |

Para que podamos atenderle con mayor rapidez, anote la información que aparece a continuación (se encuentra en el recibo de compra y en la parte trasera de la impresora) y téngala preparada cuando se ponga en contacto con nosotros:

Número de tipo de máquina:

Número de serie:

Fecha de compra:

Punto de venta:

Configuración de la impresora

### Información acerca de la impresora

### Descripción de los componentes de la impresora

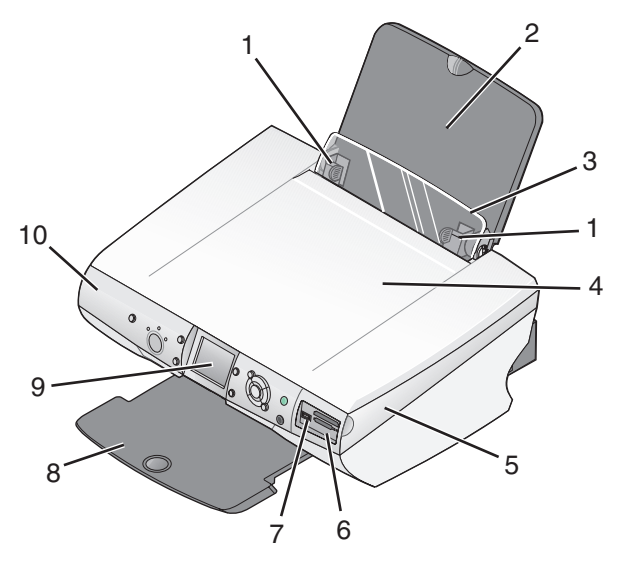

|   | Utilice                                                             | Para:                                                                                       |
|---|---------------------------------------------------------------------|---------------------------------------------------------------------------------------------|
| 1 | Guía del papel                                                      | Alinear el papel al introducirlo en la impresora.                                           |
| 2 | 2 Bandeja de papel Cargar el papel.                                 |                                                                                             |
| 3 | Protector de la<br>alimentación de papel                            | Evitar que los elementos caigan en la ranura del papel.                                     |
| 4 | 4 Cubierta superior Acceder al cristal del escáner.                 |                                                                                             |
| 5 | Unidad del escáner                                                  | Acceder a los cartuchos de impresión.                                                       |
| 6 | Ranuras de la tarjeta de Introducir tarjetas de memoria.<br>memoria |                                                                                             |
| 7 | Puerto PictBridge                                                   | Conectar una cámara digital compatible con<br>PictBridge o una unidad flash a la impresora. |
| 8 | Bandeja de salida del<br>papel                                      | Apilar el papel a medida que sale.                                                          |

Información acerca de la impresora

|    | Utilice          | Para:                                                                                                    |
|----|------------------|----------------------------------------------------------------------------------------------------|
| 9  | Pantalla         | Ver las fotos guardadas en la tarjeta de memoria<br>de la cámara, ver presentaciones preliminares de<br>las imágenes escaneadas y comprobar el estado<br>de la impresora.<br>La pantalla se inclina para poder ver mejor. |
| 10 | Panel de control | Controlar la impresora.                                                                                                    |

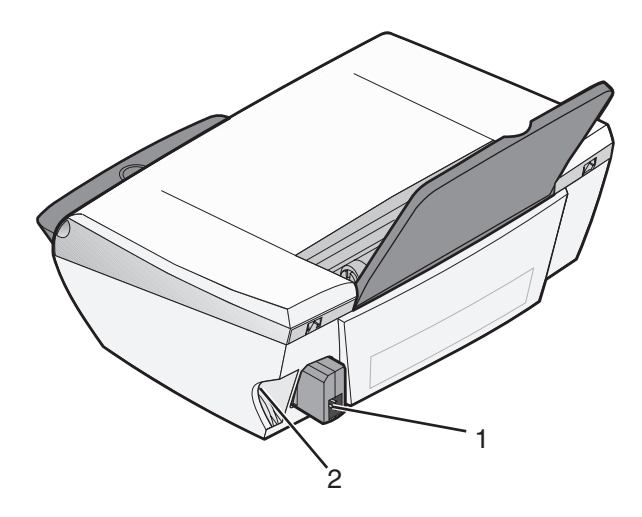

|   | Utilice                                | Para:                                               |
|---|----------------------------------------|-----------------------------------------------------|
| 1 | Puerto de la fuente de<br>alimentación | Conectar la impresora a una fuente de alimentación. |
| 2 | Puerto USB                             | Conectar la impresora a un equipo con un cable USB. |

Información acerca de la impresora

### Uso del panel de control

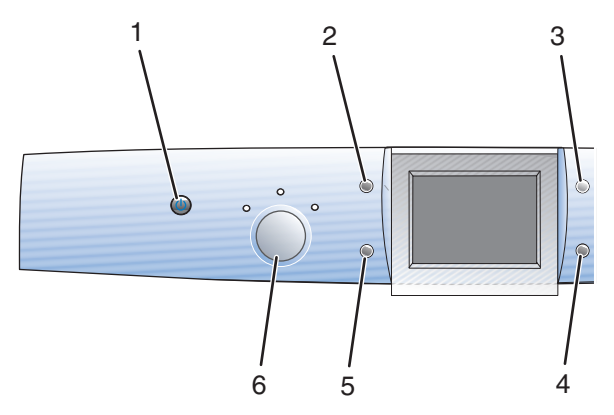

|   | Pulse:                     | Para:                                                                                                    |
|---|----------------------------|----------------------------------------------------------------------------------------------------|
| 1 | Encendido                  | Encender y apagar la impresora.                                                                                                    |
| 2 | Girar                      | <ul> <li>Girar la imagen 90 grados desde la pantalla del panel de control.</li> <li>Girar el área de la imagen seleccionada cuando recorte en modo Foto.</li> </ul>                                                                     |
| 3 | Presentación<br>preliminar | Ver la presentación preliminar de una imagen antes de imprimirla, escanearla o copiarla.                                                                                                    |
| 4 | Cambiar<br>tamaño          | <ul> <li>Ampliar o reducir una imagen en modo de copia.</li> <li>Definir el tamaño de la imagen de las fotografías en modo<br/>Foto.</li> <li>Ampliar y disminuir la vista de una fotografía al recortarla<br/>en modo Foto.</li> </ul> |
| 5 | Número de<br>copias        | Especificar el número de copias que desea imprimir en modo<br>Copiar o Foto.                                                                                                    |
| 6 | Modo                       | Seleccionar el modo <b>Copiar</b> , <b>Escanear</b> o <b>Foto</b> .<br><b>Nota:</b> El modo se selecciona cuando se enciende el indicador luminoso.                                                                                     |

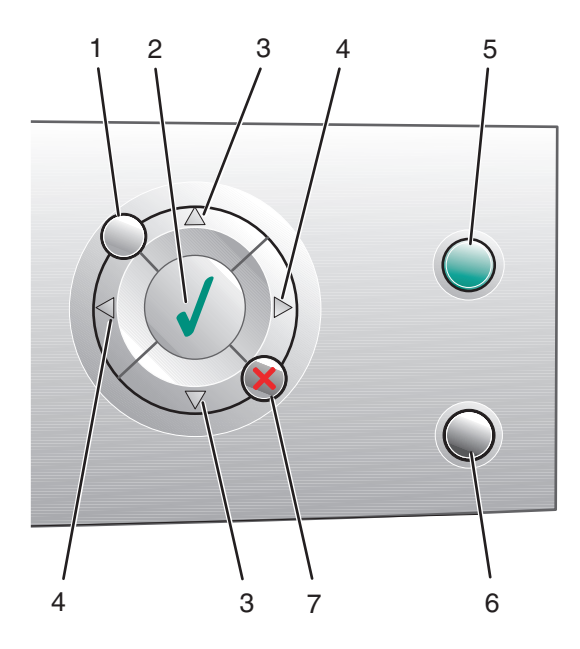

|   | Pulse:     | Para:                                                                                                    |
|---|------------|----------------------------------------------------------------------------------------------------|
| 1 | Menú       | Mostrar el menú del modo seleccionado.                                                                                                    |
| 2 | ✓          | <ul> <li>Seleccionar una opción de menú.</li> <li>Seleccionar o borrar una fotografía de la lista que desea imprimir en modo Foto.</li> </ul>                                                                                                    |
| 3 | ▲ O bien ▼ | <ul> <li>Desplazar el marcador por las opciones del menú.</li> <li>Modificar el área seleccionada para recortar una imagen.</li> <li>Recorrer la tarjeta de memoria o la unidad flash para ver las fotografías en grupos de 10 en la pantalla del panel de control en modo Foto.</li> <li>Modificar el tamaño del papel en blanco en modo de copia.</li> </ul> |

|   | Pulse:     | Para:                                                                                                    |
|---|------------|----------------------------------------------------------------------------------------------------|
| 4 | ◀ O bien ► | <ul> <li>Modificar los valores en un elemento de submenú.</li> <li>Mostrar la imagen anterior y la siguiente de la tarjeta de<br/>memoria o de la unidad flash.</li> <li>Modificar el área seleccionada para recortar una<br/>imagen.</li> <li>Aumentar o reducir el número de copias.</li> </ul>                                                                                                    |
| 5 | Color      | <ul> <li>Iniciar un trabajo de copia, escaneo o fotografía en color.</li> <li>Nota: Asegúrese de que esté iluminado el modo seleccionado.</li> <li>Para iniciar un trabajo de impresión de fotografías, es necesario introducir una tarjeta de memoria o una unidad flash, o bien debe conectarse a la impresora una cámara digital compatible con PictBridge.</li> </ul>                                                                      |
| 6 | Negro      | <ul> <li>Iniciar un trabajo de copia, escaneo o fotografía en blanco y negro.</li> <li>Nota: Asegúrese de que esté iluminado el modo seleccionado.</li> <li>Para iniciar un trabajo de impresión de fotografías, es necesario introducir una tarjeta de memoria o una unidad flash, o bien debe conectarse a la impresora una cámara digital compatible con PictBridge.</li> </ul>                                                             |
| 7 | ×          | <ul> <li>Cancelar un trabajo de copia, escaneo o impresión.</li> <li>Borrar la presentación preliminar de las fotografías seleccionadas de la lista en modo Foto.</li> <li>Cancelar todas las selecciones fotográficas. Pulse × dos veces y siga las instrucciones que aparecen el la pantalla del panel de control.</li> <li>Restablecer los valores de copia predeterminados. En la pantalla de modo de copia, pulse × dos veces.</li> </ul> |

Información acerca de la impresora

### Desplazamiento por los menús del panel de control

- 1 Pulse Modo para seleccionar el modo Copiar, Escanear o Foto.
- 2 Pulse Menú para abrir el menú del modo seleccionado.
- 3 Pulse ▲ o ▼ para desplazarse por los menús.
- 4 Pulse  $\triangleleft o$  para desplazarse por la lista de opciones de los menús resaltados.
- 5 Pulse 🗸 para seleccionar una opción.

### Uso del menú Copiar

- 1 En el panel de control, pulse **Modo** varias veces hasta que aparezca seleccionada la opción Copiar.
- 2 Pulse Menú.
- 3 Pulse ▲ o ▼ para desplazarse por el menú.
- 4 Pulse ◀ o ▶ para desplazarse por la lista de opciones del elemento de menú resaltado.
- 5 Pulse 🗸 cuando aparezca la opción que desee.

| Opción de menú      | Acción                                                                             |
|---------------------|------------------------------------------------------------------------------------|
| Calidad de copia    | Seleccionar un valor de calidad de impresión.                                      |
| Brillo              | Regular la claridad de la copia de la imagen.                                      |
| Tamaño pap blanco   | Especificar el tamaño del papel cargado en la<br>bandeja de papel.                 |
| Repetir imagen      | Especificar el número de imágenes que desea colocar en una página.                 |
| Tamaño del original | Especificar el tamaño del documento original<br>cargado en el cristal del escáner. |

| Opción de menú          | Acción                                                                                                |
|-------------------------|----------------------------------------------------------------------------------------------------|
| Mantenimiento           | Comprobar los niveles de tinta.                                                                       |
|                         | <ul> <li>Sustituir cartuchos.</li> </ul>                                                              |
|                         | Alinear cartuchos.                                                                                    |
|                         | <ul> <li>Limpiar cartuchos.</li> </ul>                                                                |
|                         | <ul> <li>Imprimir una página de prueba.</li> </ul>                                                    |
|                         | <ul> <li>Obtener la información de diagnóstico del<br/>cartucho.</li> </ul>                           |
| Valores predeterminados | Restaurar los valores predeterminados.                                                                |
|                         | <ul> <li>Especificar el tipo de papel cargado en la<br/>bandeja de papel.</li> </ul>                  |
|                         | <ul> <li>Seleccionar un idioma para todo el texto de la<br/>pantalla del panel de control.</li> </ul> |
|                         | <ul> <li>Especificar cuándo se efectúa el borrado de<br/>valores.</li> </ul>                          |
|                         | <ul> <li>Especificar el momento de entrada de la<br/>impresora en modo Ahorro de energía.</li> </ul>  |

### Uso del menú Escanear

- 1 En el panel de control, pulse **Modo** varias veces hasta que aparezca seleccionada la opción Escanear.
- 2 Pulse Menú.
- 3 Pulse ▲ o ▼ para desplazarse por el menú.
- 4 Pulse o para desplazarse por la lista de opciones del elemento de menú resaltado.
- 5 Pulse  $\checkmark$  cuando aparezca la opción que desee.

| En el menú                 | Puede realizar lo siguiente                                                                                                    |
|----------------------------|----------------------------------------------------------------------------------------------------|
| Mantenimiento              | <ul> <li>Comprobar los niveles de tinta.</li> <li>Sustituir cartuchos.</li> <li>Alinear cartuchos.</li> <li>Limpiar cartuchos.</li> <li>Imprimir una página de prueba.</li> <li>Obtener la información de diagnóstico del cartucho.</li> </ul> |
| Valores<br>predeterminados | <ul> <li>Restaurar los valores predeterminados.</li> <li>Seleccionar un idioma para el texto de la pantalla del panel de control.</li> <li>Especificar el momento de entrada de la impresora en modo Ahorro de energía.</li> </ul>             |

### Uso del menú Tarjeta fotográfica

- 1 En el panel de control, pulse **Modo** varias veces hasta que aparezca seleccionada la opción Tarjeta fotográfica.
- 2 Pulse Menú.
- 3 Pulse ▲ o ▼ para desplazarse por el menú.
- 4 Pulse o para desplazarse por la lista de opciones del elemento de menú resaltado.
- 5 Pulse ✓ cuando aparezca la opción que desee.

| Desde este submenú | Puede realizar lo siguiente                                     |
|--------------------|-----------------------------------------------------------------|
| Tamaño pap blanco  | Especificar el tamaño del papel cargado en la bandeja de papel. |
| Calidad impresión  | Seleccionar un valor de calidad de impresión.                   |
| Brillo             | Regular la claridad de la copia de la imagen escaneada.         |
| Recortar           | Recortar una imagen.                                            |

| Desde este submenú        | Puede realizar lo siguiente                                                                                                    |  |
|---------------------------|----------------------------------------------------------------------------------------------------|--|
| Automejora de imágenes    | Mejorar la calidad de las fotografías que se van a imprimir.                                                                                                    |  |
|                           | Notas:                                                                                                    |  |
|                           | <ul> <li>La imagen mejorada no aparecerá en la pantalla.</li> <li>Si la opción Automejora de imágenes está<br/>seleccionada, las opciones de Efecto color se<br/>desactivarán.</li> </ul> |  |
| Reducción de ojos rojos   | Reducir el efecto de ojos rojos de las fotografías.                                                                                                    |  |
|                           | Notas:                                                                                                    |  |
|                           | <ul> <li>La reducción del efecto no aparecerá en la<br/>pantalla.</li> </ul>                                                                                                    |  |
|                           | <ul> <li>Si la opción Reducción de ojos rojos está<br/>seleccionada, las opciones de coloreado descritas<br/>a continuación se desactivarán.</li> </ul>                                   |  |
| Efecto color              | Aplicar efectos de color a la imagen antes de imprimir.<br>Puede elegir entre los siguientes:                                                                                             |  |
|                           | Impresión en tonos sepia     Antimus Decure                                                                                                    |  |
|                           | Antique Brown     Antique Grav                                                                                                    |  |
|                           | <b>Nota:</b> Si se selecciona una opción de coloreado, se desactivarán las opciones Reducción de ojos rojos y Automejora de imágenes.                                                     |  |
| Imprimir todas las fotos  | Imprimir todas las fotografías almacenadas en la tarjeta de memoria o en la unidad flash.                                                                                                 |  |
| Ver pres. diapos.         | Ver una presentación de diapositivas en una tarjeta de memoria o unidad flash.                                                                                                    |  |
| Imprimir página de índice | Imprimir un índice de las fotografías almacenadas en<br>la tarjeta de memoria o en la unidad flash.                                                                                       |  |
| Ver o imprimir fotos      | Desplazarse por las imágenes de una tarjeta de<br>memoria o de una unidad flash y seleccionar las<br>fotografías que desea imprimir.                                                      |  |
| Imprimir selección DPOF   | Imprimir las fotografías directamente desde la tarjeta de memoria.                                                                                                    |  |
|                           | <b>Nota:</b> Esta selección de menú aparece sólo si existe<br>un archivo DPOF válido en la tarjeta.                                                                                       |  |

| Desde este submenú      | Puede realizar lo siguiente                                                                                                    |  |
|-------------------------|----------------------------------------------------------------------------------------------------|--|
| Guardar en PC           | Guardar las fotografías en el equipo.                                                                                                    |  |
| Mantenimiento           | <ul> <li>Comprobar los niveles de tinta.</li> <li>Sustituir cartuchos.</li> <li>Alinear cartuchos.</li> <li>Limpiar cartuchos.</li> <li>Imprimir una página de prueba.</li> <li>Obtener la información de diagnóstico del cartucho.</li> </ul>                                                                                                    |  |
| Valores predeterminados | <ul> <li>Restaurar los valores predeterminados.</li> <li>Especificar el tipo de papel cargado en la bandeja de papel.</li> <li>Especificar el tamaño de la fotografía que desea imprimir.</li> <li>Optar por una vista previa de la fotografía antes de imprimirla.</li> <li>Seleccionar un idioma para el texto de la pantalla del panel de control.</li> <li>Especificar el momento de entrada de la impresora en modo Ahorro de energía.</li> </ul> |  |

### Información acerca del software de la impresora

### Uso del software de la impresora

| Utilice este software          | Para:                                                                                       |
|--------------------------------|---------------------------------------------------------------------------------------------|
| Estudio de edición de imágenes | Abrir el componente necesario para realizar una tarea.                                      |
| Centro Todo en Uno             | Escanear, copiar o imprimir imágenes.                                                       |
| Centro de soluciones           | Buscar información sobre solución de<br>problemas, mantenimiento y pedidos de<br>cartuchos. |
| Propiedades de impresión       | Seleccionar los valores de impresión óptimos para el documento que va a imprimir.           |
| Editor de fotografías          | Editar fotografías y gráficos.                                                              |
| Fast Pics                      | Transferir fotografías digitales.                                                           |

### Apertura del Estudio de edición de imágenes

Los botones del Estudio de edición de imágenes le llevan al software y a la información que le ayudarán con las siguientes tareas:

- Impresión, navegación y uso compartido de fotografías.
- Uso de fotografías de una tarjeta de memoria, una unidad de disco o una cámara digital compatible con PictBridge.
- Impresión de una página de álbum.
- Escaneado y edición de texto mediante reconocimiento óptico de caracteres (OCR).
- Escaneo, copia y envío/recepción de faxes.
- Búsqueda de nuestra página Web.
- Búsqueda de sugerencias sobre el uso del software.
- Búsqueda de información sobre mantenimiento y solución de problemas.

Abra el Estudio de edición de imágenes de una de las siguientes formas:

| Método 1                                                                              | Método 2                                                                                                 |
|---------------------------------------------------------------------------------------|----------------------------------------------------------------------------------------------------|
| En el escritorio, haga doble clic en el icono <b>Estudio de edición de imágenes</b> . | <ol> <li>Haga clic en Inicio → Programas o<br/>Todos los programas → Lexmark<br/>6300 Series.</li> </ol> |
|                                                                                       | <ol> <li>Seleccione Estudio de edición de<br/>imágenes.</li> </ol>                                       |

## Uso de los botones del Estudio de edición de imágenes

| Haga clic en | Para:                                       | Detalles                                                                                        |
|--------------|---------------------------------------------|-------------------------------------------------------------------------------------------------|
|              | Imprimir fotos                              | Imprimir tamaños de fotografías<br>normales de imágenes<br>almacenadas en el ordenador.         |
|              | Compartir fotografías                       | Enviar por correo electrónico<br>imágenes o fotografías que se<br>han guardado en el ordenador. |
| <b>F</b>     | Utilizar fotografías de tarjetas de memoria | Guardar o imprimir fotografías<br>desde la tarjeta de memoria<br>insertada.                     |
|              | Buscar fotografías                          | Ver fotografías guardadas en el<br>ordenador.                                                   |
|              | Imprimir páginas de<br>álbum                | Imprimir una página de álbum o<br>de álbum de recortes con varios<br>tamaños de fotografía.     |

| Haga clic en             | Para:                                                                                                    | Detalles                                                                                                    |
|--------------------------|----------------------------------------------------------------------------------------------------|----------------------------------------------------------------------------------------------------|
| abate                    | Escanear y editar texto<br>(OCR)                                                                                                 | Utilizar el reconocimiento óptico<br>de caracteres (OCR) para<br>escanear un documento y<br>enviarlo a un procesador de<br>texto para editar su contenido. |
|                          | Escanear                                                                                                    | Escanear una fotografía o un documento.                                                                                                    |
|                          | Copiar                                                                                                    | <ul> <li>Copiar fotos o documentos.</li> <li>Ampliar, reducir o modificar<br/>otras funciones antes de<br/>imprimir.</li> </ul>                            |
|                          | Fax                                                                                                    | Enviar por fax un documento o<br>una imagen guardados en el<br>ordenador.                                                                                  |
| Leumark Web Site         | Acceder a la web                                                                                                    | Visitar nuestra página web.                                                                                                    |
| Tips                     | Obtener información adicional acerca de las funciones de este software.                                                          |                                                                                                    |
| H sint sin/T sudde choot | Buscar información sobre mantenimiento, solución de<br>problemas y herramientas para que la impresora funcione<br>correctamente. |                                                                                                    |

### Uso del Centro Todo en Uno

Utilice el software del Centro Todo en Uno para escanear, copiar y enviar o recibir documentos por fax.

Abra el Centro Todo en Uno de una de las siguientes formas:

| Método 1                                                                                                    | Método 2                                                                                                    |
|----------------------------------------------------------------------------------------------------|----------------------------------------------------------------------------------------------------|
| En el escritorio, haga doble clic en el<br>icono <b>Estudio de edición de<br/>imágenes</b> y, a continuación, en el<br>botón <b>Escanear</b> o <b>Copiar</b> . | <ol> <li>Haga clic en Inicio → Programas o<br/>Todos los programas → Lexmark<br/>6300 Series.</li> <li>Seleccione Centro Todo en Uno.</li> </ol> |

### Uso de la ficha Escaneo y copia

| En la sección | Puede realizar lo siguiente                                                        |
|---------------|------------------------------------------------------------------------------------|
| Escanear      | <ul> <li>Seleccionar un programa al que enviar la<br/>imagen escaneada.</li> </ul> |
|               | <ul> <li>Seleccionar el tipo de imagen que se va a<br/>escanear.</li> </ul>        |
|               | <ul> <li>Seleccionar la calidad de escaneo.</li> </ul>                             |
|               | Nota: Haga clic en Ver más opciones de escaneo para comprobar todos los valores.   |
| Copiar        | <ul> <li>Seleccionar la cantidad y el color de las<br/>copias.</li> </ul>          |
|               | <ul> <li>Seleccionar un valor de calidad para las<br/>copias.</li> </ul>           |
|               | <ul> <li>Seleccionar un tamaño de papel en blanco.</li> </ul>                      |
|               | <ul> <li>Seleccionar el tamaño del documento<br/>original.</li> </ul>              |
|               | <ul> <li>Ajustar la claridad de las copias.</li> </ul>                             |
|               | <ul> <li>Ampliar o reducir las copias.</li> </ul>                                  |
|               | Nota: Haga clic en Ver más opciones de copia para comprobar todos los valores.     |

| En la sección           | Puede realizar lo siguiente                                                                                                    |
|-------------------------|----------------------------------------------------------------------------------------------------|
| Tareas creativas        | <ul> <li>Imprimir <ul> <li>Repetir una imagen varias veces en una página.</li> <li>Ampliar o reducir una imagen.</li> <li>Imprimir una imagen como póster de varias páginas.</li> </ul> </li> <li>Compartir <ul> <li>Enviar una imagen o un documento por correo electrónico.</li> <li>Enviar o recibir un fax con el módem del equipo.</li> </ul> </li> <li>Guardar <ul> <li>Guardar una imagen en el equipo.</li> <li>Guardar varias fotografías.</li> </ul> </li> </ul> |
|                         | <ul> <li>Editar el texto de un documento<br/>escaneado (OCR).</li> </ul>                                                                                                    |
|                         | <ul> <li>Modificar una imagen mediante un editor<br/>de fotografías.</li> </ul>                                                                                                    |
| Presentación preliminar | <ul> <li>Seleccionar un área de la imagen de la<br/>presentación preliminar para escanearla o<br/>copiarla.</li> </ul>                                                                                                    |
|                         | <ul> <li>Ver una imagen de lo que se va a imprimir o<br/>copiar.</li> </ul>                                                                                                    |

**Nota:** Si desea obtener información adicional acerca de la ficha Escaneo y copia, haga clic en **Ayuda**, en la parte superior central de la pantalla.

### Uso de la ficha Imágenes guardadas

La ficha Imágenes guardadas permite realizar distintas tareas con las imágenes guardadas en el equipo.

| En la sección                 | Puede realizar lo siguiente                                                                                                    |  |
|-------------------------------|----------------------------------------------------------------------------------------------------|--|
| Presentación<br>preliminar    | <ul> <li>Mostrar o crear carpetas.</li> <li>Visualizar presentaciones preliminares y seleccionar<br/>imágenes.</li> <li>Cambiar el nombre de las imágenes seleccionadas,<br/>eliminarlas o editarlas.</li> </ul>                                                                                                    |  |
| Abrir con                     | Seleccionar el lugar de destino de las imágenes guardadas.                                                                                                    |  |
| Impresiones de<br>fotografías | Hacer clic en <b>Siguiente</b> para imprimir las fotografías seleccionadas en Fast Pics.                                                                                                    |  |
| Tareas creativas              | <ul> <li>Hacer clic en Siguiente para imprimir las fotografías seleccionadas en Fast Pics.</li> <li>Imprimir una página de álbum con distintos tamaños de fotografía.</li> <li>Llevar a cabo las tareas creativas disponibles en la sección Tareas creativas de la página principal del Centro Todo en Uno. <ul> <li>Imprimir</li> <li>Repetir una imagen varias veces en una página.</li> <li>Ampliar o reducir una imagen.</li> <li>Imprimir una imagen como póster de varias páginas.</li> <li>Compartir</li> <li>Enviar una imagen por correo electrónico.</li> <li>Enviar o recibir un fax con el módem del equipo.</li> <li>Editar</li> <li>Editar el texto de un documento escaneado (OCR).</li> <li>Modificar una imagen mediante un editor de</li> </ul> </li> </ul> |  |

**Nota:** Si desea obtener información adicional acerca de la ficha Imágenes guardadas, haga clic en **Ayuda**, en la parte superior central de la pantalla.

Información acerca del software de la impresora

## Uso del vínculo Mantenimiento/Solución de problemas

El vínculo Mantenimiento/Solución de problemas le ofrece vínculos directos con el Centro de soluciones.

- 1 Haga clic en Mantenimiento/Solución de problemas.
- 2 Elija uno de estos temas:
  - Mantenimiento o solución de problemas de calidad.
  - Problemas con la solución de problemas.
  - Estado del dispositivo y niveles de tinta.
  - Más consejos para imprimir e instrucciones.
  - Información de contacto.
  - Avanzadas(opciones de diseño, voz y comunicaciones).
  - Visualización de la versión del software y la información de copyright.

### Uso del Centro de soluciones

El Centro de soluciones proporciona ayuda e información sobre el estado de la impresora y los niveles de tinta.

Para abrir el Centro de soluciones, utilice uno de los métodos siguientes:

| Método 1                                                                                                    | Método 2                                                                                                    | Método 3                                                                                                    | Método 4                                                                                                    |
|----------------------------------------------------------------------------------------------------|----------------------------------------------------------------------------------------------------|----------------------------------------------------------------------------------------------------|----------------------------------------------------------------------------------------------------|
| En el escritorio,<br>haga doble clic en el<br>icono Estudio de<br>edición de<br>imágenes y, a<br>continuación, haga<br>clic en el botón<br>Mantenimiento/<br>Solución de<br>problemas. | <ol> <li>Haga clic en<br/>Inicio →<br/>Programas o<br/>Todos los<br/>programas →<br/>Lexmark 6300<br/>Series.</li> <li>Seleccione<br/>Centro de<br/>soluciones.</li> </ol> | En el Centro Todo<br>en Uno, haga clic en<br>el vínculo<br>Mantenimiento/<br>Solución de<br>problemas situado<br>en la parte superior<br>central y, a<br>continuación, haga<br>clic en uno de los<br>temas disponibles. | Haga clic con el<br>botón<br>secundario del<br>ratón en el icono<br>de la bandeja del<br>sistema y, a<br>continuación,<br>seleccione<br><b>Centro de</b><br><b>soluciones</b> . |

El Centro de soluciones consta de seis fichas:

| En la ficha                                             | Puede realizar lo siguiente                                                                                                    |
|---------------------------------------------------------|----------------------------------------------------------------------------------------------------|
| Estado de la impresora<br>(cuadro de diálogo Principal) | <ul> <li>Ver el estado de la impresora. Por ejemplo,<br/>durante la impresión el estado de la impresora<br/>es Impresión en curso.</li> <li>Ver el tipo de papel detectado en la<br/>impresora.</li> <li>Ver los niveles de tinta de los cartuchos de<br/>impresión.</li> </ul>                                                                                                    |
| Cómo                                                    | <ul> <li>Aprender a:</li> <li>Escanear, copiar e imprimir.</li> <li>Encontrar y cambiar los valores.</li> <li>Utilizar las funciones básicas.</li> <li>Imprimir proyectos como banners,<br/>fotografías, sobres, tarjetas, transferencias<br/>térmicas y transparencias.</li> <li>Encontrar la <i>Guía del usuario</i> para imprimir.</li> </ul>                                                                                  |
| Solución de problemas                                   | <ul> <li>Ver consejos sobre el estado actual.</li> <li>Solucionar otros problemas de la impresora.</li> </ul>                                                                                                    |
| Mantenimiento                                           | <ul> <li>Instalar un cartucho de impresión.</li> <li>Nota: Espere a que haya finalizado el escaneo antes de instalar nuevos cartuchos.</li> <li>Ver las opciones de compra de cartuchos nuevos.</li> <li>Imprimir una página de prueba.</li> <li>Realizar una limpieza para eliminar bandas horizontales.</li> <li>Realizar una alineación para eliminar bordes borrosos.</li> <li>Solucionar otros problemas de tinta</li> </ul> |

| En la ficha             | Puede realizar lo siguiente                                                                                                    |
|-------------------------|----------------------------------------------------------------------------------------------------|
| Información de contacto | Obtener información sobre cómo ponerse en<br>contacto con Lexmark por teléfono, correo<br>electrónico o a través de Internet.                                                                                                    |
| Avanzadas               | <ul> <li>Cambiar el aspecto de la ventana Estado de impresión.</li> <li>Activar o desactivar los avisos de voz acerca de la impresión.</li> <li>Cambiar los valores de impresión de red.</li> <li>Compartir información con Lexmark acerca del uso que hace de la impresora.</li> <li>Obtener información acerca de la versión de software.</li> </ul> |

**Nota:** Para obtener más información, haga clic en **Ayuda** en la esquina inferior derecha de la pantalla.

### Uso de las Propiedades de impresión

Propiedades de impresión es el software que controla la función de impresión cuando la impresora está conectada a un equipo. Sus valores se pueden modificar en función del tipo de proyecto que desee crear. Puede abrir Propiedades de impresión prácticamente desde cualquier programa:

- 1 Con un documento abierto, haga clic en Archivo → Imprimir.
- 2 En el cuadro de diálogo Imprimir, haga clic en Propiedades, Preferencias, Opciones o Configurar.

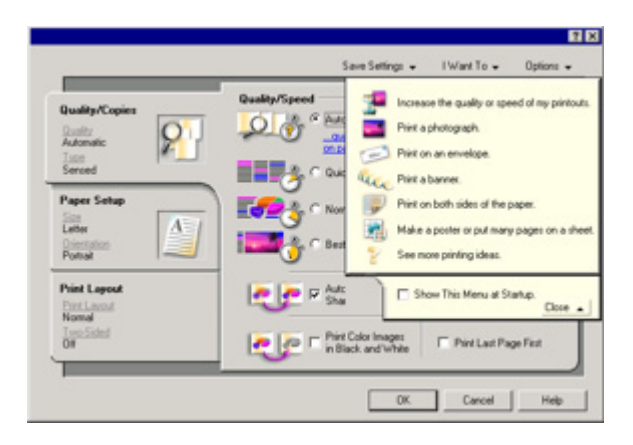

### Menú Guardar valores

En el menú Guardar valores puede asignar un nombre a los valores actuales de Propiedades de impresión y guardarlos para utilizarlos en el futuro. Puede guardar hasta cinco valores personalizados.

### Menú Tareas

El menú Tareas incluye una serie de asistentes para tareas (como impresión de fotografías, sobres, banners, posters o impresión a doble cara) con el fin de ayudarle a seleccionar los valores de impresión adecuados para cada proyecto.

### Menú Opciones

El menú Opciones le permite realizar cambios en los valores de Opciones de calidad, Opciones de presentación y Opciones de estado de la impresión. Para obtener más información sobre estos valores, abra el cuadro de diálogo de la ficha desde el menú y, a continuación, haga clic en el botón **Ayuda** del cuadro de diálogo.

El menú Opciones también pone a su disposición vínculos directos con diferentes secciones del Centro de soluciones, así como información sobre la versión del software.

### Ficha Propiedades de impresión

Todos los valores de impresión se encuentran en las tres fichas principales del software Propiedades de impresión: Calidad/Copias, Configuración de papel y Presentación de impresión.

| Ficha                        | Opciones                                                                                                    |
|------------------------------|----------------------------------------------------------------------------------------------------|
| Calidad/Copias               | <ul> <li>Seleccionar un valor de Calidad/Velocidad.</li> <li>Seleccionar un tipo de papel.</li> <li>Personalizar el modo de impresión de varias copias de un mismo trabajo de impresión: de forma normal o intercalada.</li> <li>Seleccionar el Aumento automático de la nitidez de las imágenes.</li> <li>Seleccionar la impresión en blanco y negro de imágenes en color.</li> <li>Seleccionar la impresión de la última página en primer lugar.</li> </ul> |
| Configuración de papel       | <ul> <li>Especificar el tamaño de papel cargado.</li> <li>Seleccionar la orientación del documento en la página impresa: vertical u horizontal.</li> </ul>                                                                                                    |
| Presentación de<br>impresión | <ul> <li>Seleccionar el tipo de presentación que desee<br/>imprimir.</li> <li>Seleccionar la impresión en ambas caras del<br/>papel y las preferencias de doble cara.</li> </ul>                                                                                                    |

Nota: Para obtener más información sobre estos valores, haga clic con el botón secundario sobre un valor de la pantalla y, a continuación, seleccione ¿Qué es esto?

### Uso del Editor de fotografías

El software del Editor de fotografías sirve para editar gráficos o fotografías.

- 1 Haga clic en Inicio → Programas o Todos los programas → Lexmark 6300 Series.
- 2 Haga clic en Editor de fotografías.
- **3** Haga clic en Archivo  $\rightarrow$  Abrir para seleccionar la imagen que desea editar.
- 4 Edite la imagen con las herramientas disponibles.

Notas:

- No es posible editar más de una imagen simultáneamente.
- Al desplazar el puntero sobre la herramienta obtendrá una descripción.
- 5 Haga clic en Archivo → Guardar como.
- 6 Introduzca el nombre y el tipo del archivo y haga clic en Guardar.

### **Uso de Fast Pics**

Utilice Fast Pics para guardar o imprimir fotografías de la tarjeta de memoria de la cámara digital o de la unidad flash.

Utilice uno de los siguientes métodos para abrir Fast Pics:

- Introduzca una tarjeta de memoria de una cámara digital o una unidad flash. Para obtener más información, consulte "Introducción de tarjetas de memoria" en la página 41 o "Introducción de una unidad flash" en la página 44.
- En el Estudio de edición de imágenes, haga clic en Utilizar fotografías de tarjetas de memoria.

Con la ayuda de Fast Pics, podrá llevar a cabo lo siguiente:

- Imprimir fotografías con el ordenador. Para obtener más información, consulte "Impresión de fotografías mediante el equipo" en la página 57.
- Almacenar las fotografías de una tarjeta de memoria o unidad flash en el ordenador. Para obtener más información, consulte "Transferencia de fotografías digitales desde una tarjeta de memoria o unidad flash" en la página 46.

# Carga de papel y de documentos originales

### Carga del papel

- 1 Asegúrese de lo siguiente:
  - El papel que se utiliza está diseñado para impresoras de inyección de tinta.
  - El papel no está usado ni dañado.
  - Ha leído las instrucciones que se incluyen con el papel especial.
  - No fuerce el papel al introducirlo en la impresora.
- 2 Antes de cargar el papel por primera vez, presione el protector de alimentación de papel y desplace las guías hasta los bordes de la bandeja de papel.
- 3 Cargue el papel verticalmente en el centro de la bandeja de papel.

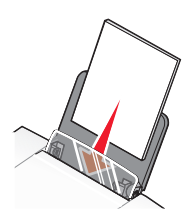

4 Presione el protector de alimentación de papel y desplace las guías hasta los bordes del papel.

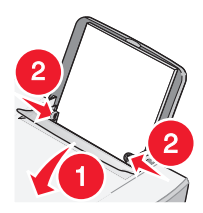

**Nota:** Para evitar atascos, asegúrese de que el papel no se comba al ajustar la guía del papel.

### Carga de varios tipos de papel

| Cargue un máximo de                                                                        | Asegúrese de lo siguiente                                                                                                    |
|--------------------------------------------------------------------------------------------|----------------------------------------------------------------------------------------------------|
| 100 hojas de papel normal                                                                  | El papel está diseñado para utilizarse con<br>impresoras de inyección de tinta.                                                                                                    |
| 100 hojas de papel tratado<br>25 hojas de papel fotográfico<br>25 hojas de papel brillante | <ul> <li>La cara brillante o tratada del papel está<br/>orientada hacia usted.</li> <li>Las guías del papel están apoyadas contra los<br/>bordes del papel.</li> <li>Nota: Las fotografías necesitan más tiempo de<br/>secado. Retire las fotografías según van saliendo y<br/>deje que se sequen para evitar que se corra la tinta.</li> </ul>                                         |
| 10 transferencias térmicas                                                                 | <ul> <li>Se han seguido las instrucciones de carga que aparecen en el embalaje de las transferencias térmicas.</li> <li>El lado de impresión de las transferencias está orientado hacia usted.</li> <li>Las guías del papel están apoyadas contra los bordes de las transferencias.</li> <li>Nota: Para obtener resultados óptimos, cargue las transferencias de una en una.</li> </ul> |
| 25 tarjetas de felicitación<br>25 fichas<br>25 tarjetas fotográficas<br>25 postales        | <ul> <li>El grosor total de la pila de tarjetas no debe ser superior a 0,394 pulg. o 10 mm.</li> <li>El lado de impresión de las tarjetas está orientado hacia usted.</li> <li>Las tarjetas están cargadas en el centro de la bandeja de papel.</li> <li>Las guías del papel están apoyadas contra los bordes de las tarjetas.</li> </ul>                                               |

| Cargue un máximo de   | Asegúrese de lo siguiente                                                                                                    |
|-----------------------|----------------------------------------------------------------------------------------------------|
| 10 sobres             | <ul> <li>Los sobres están cargados en el centro de la<br/>bandeja de papel.</li> </ul>                                                                                                    |
|                       | <ul> <li>La zona destinada al sello se encuentra en la<br/>esquina superior izquierda.</li> </ul>                                                                                                    |
|                       | <ul> <li>Los sobres están diseñados para utilizarse con<br/>impresoras de inyección de tinta.</li> </ul>                                                                                                    |
|                       | <ul> <li>Las guías del papel están apoyadas contra los<br/>bordes de los sobres.</li> </ul>                                                                                                    |
|                       | Advertencia: No utilice sobres con cierres metálicos, cuerdas o solapas reforzadas con barras metálicas.                                                                                                    |
|                       | Notas:                                                                                                    |
|                       | <ul> <li>No cargue sobres con agujeros, perforaciones,<br/>líneas de puntos perforadas o membretes en<br/>relieve.</li> </ul>                                                                                                    |
|                       | <ul> <li>No use sobres con adhesivos expuestos en las<br/>solapas.</li> </ul>                                                                                                    |
|                       |                                                                                                    |
| 25 hojas de etiquetas | <ul> <li>El lado de impresión de las etiquetas está<br/>orientado hacia usted.</li> </ul>                                                                                                    |
|                       | <ul> <li>Se introduce primero en la impresora la parte<br/>superior de las etiquetas.</li> </ul>                                                                                                    |
|                       | <ul> <li>El adhesivo de las etiquetas no sobrepasa</li> <li>1 mm del borde de la etiqueta.</li> </ul>                                                                                                    |
|                       | <ul> <li>Las guías del papel están apoyadas contra los<br/>bordes del papel.</li> </ul>                                                                                                    |
|                       | <ul> <li>Utilice hojas de etiquetas completas. Las<br/>etiquetas de hojas incompletas (las que<br/>presentan zonas expuestas sin etiquetas)<br/>pueden despegarse durante la impresión, lo<br/>que podría ocasionar un atasco de papel.</li> </ul> |

| Cargue un máximo de                           | Asegúrese de lo siguiente                                                                                                    |
|-----------------------------------------------|----------------------------------------------------------------------------------------------------|
| 50 transparencias                             | <ul> <li>El lado rugoso de la transparencia está<br/>orientado hacia usted.</li> </ul>                                                                               |
|                                               | <ul> <li>Si las transparencias poseen hojas protectoras<br/>de papel, sepárelas de las transparencias antes<br/>de cargarlas.</li> </ul>                             |
|                                               | <ul> <li>Si las transparencias incluyen una tira extraíble,<br/>todas las tiras están orientadas hacia abajo en<br/>la dirección de la bandeja de papel.</li> </ul>  |
|                                               | <ul> <li>Las transparencias están cargadas en el centro<br/>de la bandeja de papel.</li> </ul>                                                                       |
|                                               | <ul> <li>Las guías del papel están apoyadas contra los<br/>bordes de las transparencias.</li> </ul>                                                                  |
|                                               | <b>Nota:</b> Las transparencias necesitan más tiempo de secado. Retire las transparencias según van saliendo y deje que se sequen para evitar que se corra la tinta. |
| 100 hojas de papel de<br>tamaño personalizado | <ul> <li>La cara de impresión del papel está orientada<br/>hacia usted.</li> </ul>                                                                                   |
|                                               | <ul> <li>El tamaño del papel se ajusta a estas<br/>dimensiones:</li> </ul>                                                                                           |
|                                               | Ancho:                                                                                                    |
|                                               | – 76-216 mm                                                                                                    |
|                                               | – 3,0-8,5 pulg.                                                                                                    |
|                                               | Largo:                                                                                                    |
|                                               | – 127-432 mm                                                                                                    |
|                                               | – 5,0-17,0 pulg.                                                                                                    |
|                                               | <ul> <li>El papel está cargado en el centro de la bandeja<br/>de papel.</li> </ul>                                                                                   |
|                                               | <ul> <li>Las guías del papel están apoyadas contra los<br/>bordes del papel.</li> </ul>                                                                              |
| Cargue un máximo de         | Asegúrese de lo siguiente                                                                                                    |
|-----------------------------|----------------------------------------------------------------------------------------------------|
| 20 hojas de papel de banner | <ul> <li>Retire todo el papel de la bandeja antes de<br/>cargar el papel de banner.</li> </ul>                                                                                                    |
|                             | <ul> <li>Arranque sólo el número de páginas necesarias<br/>para imprimir el banner.</li> </ul>                                                                                                    |
|                             | <ul> <li>Coloque la pila de papel de banner en la<br/>cubierta superior.</li> </ul>                                                                                                    |
|                             | <ul> <li>La cabecera del papel de banner se introduce<br/>primero en la impresora.</li> </ul>                                                                                                    |
|                             | <ul> <li>Las guías del papel están apoyadas contra los<br/>bordes del papel.</li> </ul>                                                                                                    |
|                             | <ul> <li>Ha seleccionado el tamaño de papel adecuado<br/>para el banner en Propiedades de impresión.<br/>Para obtener más información, consulte "Uso<br/>de las Propiedades de impresión" en la<br/>página 29.</li> </ul> |

# Carga de documentos originales en el cristal del escáner

Es posible copiar, escanear e imprimir fotos, documentos de texto, artículos de revistas, periódicos y otro tipo de publicaciones. También se puede escanear un documento para enviarlo por fax.

- 1 Asegúrese de que la impresora está encendida.
- 2 Abra la cubierta superior.

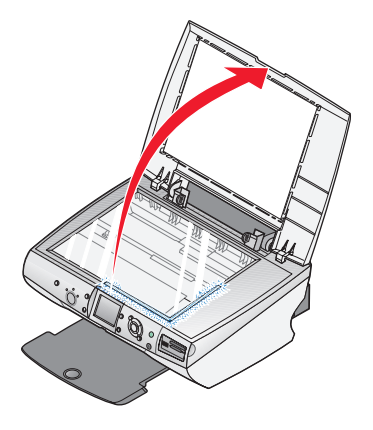

Carga de papel y de documentos originales

**3** Coloque el documento original mirando hacia abajo en la esquina inferior derecha del cristal del escáner.

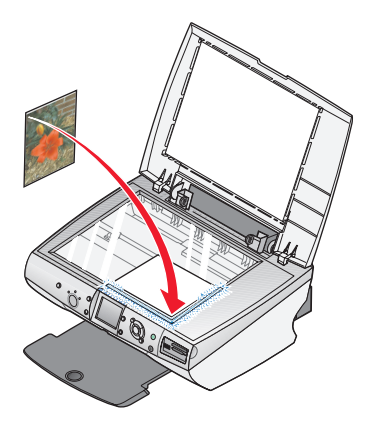

4 Cierre la cubierta superior para evitar que los bordes queden oscuros en la imagen escaneada.

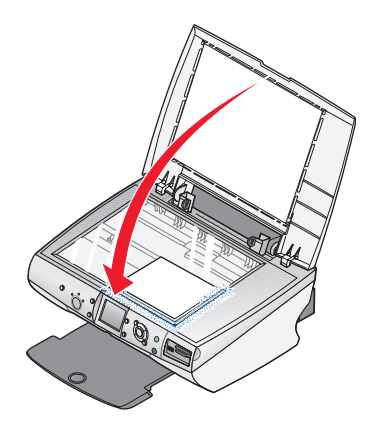

Carga de papel y de documentos originales

## Impresión

### Impresión de documentos

- 1 Cargue papel.
- 2 Con un documento abierto, haga clic en Archivo → Imprimir.
- 3 Haga clic en Propiedades, Opciones, Configurar o Preferencias.
- 4 Ajuste los valores.
- 5 Haga clic en Aceptar.
- 6 Haga clic en Aceptar o en Imprimir.

### Impresión de sobres

- 1 Cargue los sobres.
- 2 En la aplicación de software, haga clic en Archivo → Imprimir.
- 3 Haga clic en Propiedades, Preferencias, Opciones o Configurar.
- 4 En el menú Tareas, seleccione Imprimir un sobre.
- 5 En la lista de tamaños de sobre, seleccione el tamaño de sobre que haya cargado.
- 6 Seleccione la orientación Vertical u Horizontal.

#### Notas:

- La mayoría de los sobres utilizan una orientación horizontal.
- Asegúrese de que también esté seleccionada la misma orientación en la aplicación de software.
- 7 Haga clic en Aceptar.
- 8 Haga clic en Aceptar.
- 9 Haga clic en Aceptar o en Imprimir.

Impresión

## Impresión de tarjetas

- 1 Cargue tarjetas de felicitación, fichas o postales.
- 2 En la aplicación de software, haga clic en Archivo → Imprimir.
- 3 Haga clic en Propiedades, Preferencias, Opciones o Configurar.
- 4 Seleccionar un valor de Calidad/Velocidad.

Seleccione **Fotografía** para fotografías y tarjetas de felicitación, y **Normal** para otros tipos de tarjetas.

- 5 Seleccione la ficha Configuración de papel.
- 6 Seleccione Papel.
- 7 En la lista Tam. papel, seleccione un tamaño de tarjeta.
- 8 Haga clic en Aceptar.
- 9 Haga clic en Aceptar o en Imprimir.

#### Notas:

- Para evitar atascos de papel, no fuerce las tarjetas al introducirlas en la impresora.
- Para evitar manchas, retire las tarjetas según vayan saliendo de la impresora y deje que se sequen antes de apilarlas.

### Impresión de transparencias

- 1 Cargue las transparencias.
- **2** Con un documento abierto, haga clic en **Archivo**  $\rightarrow$  **Imprimir**.
- 3 Haga clic en Propiedades, Preferencias, Opciones o Configurar.
- 4 En la ficha Configuración de papel, seleccione el tamaño de las transparencias que haya cargado.
- 5 Haga clic en Aceptar.
- 6 Haga clic en Aceptar o en Imprimir.

**Nota:** Para evitar manchas, retire las transparencias según vayan saliendo de la impresora y deje que se sequen antes de apilarlas. Las transparencias pueden tardar hasta 15 minutos en secarse.

Impresión

# Preparación para imprimir fotografías con los dispositivos multimedia

## Introducción de tarjetas de memoria

1 Abra la puerta del lector de la tarjeta de memoria.

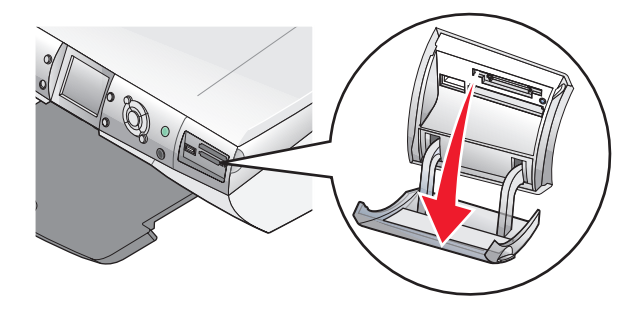

- 2 Introduzca una tarjeta de memoria.
  - Introduzca la tarjeta con la etiqueta en la que figura el nombre de la marca hacia arriba.
  - Si aparece una flecha en la tarjeta, asegúrese de que apunta hacia la impresora.

Preparación para imprimir fotografías con los dispositivos multimedia

| Ranura                                                                                                    | Tarjeta de memoria                                                                                                    |
|----------------------------------------------------------------------------------------------------|----------------------------------------------------------------------------------------------------|
| Ranura superior         Image: Constraint of the superior         Image: Constraint of the superior | <ul> <li>xD Picture Card</li> <li>Secure Digital</li> <li>Mini Secure Digital (con<br/>adaptador)</li> <li>Nota: Asegúrese de que conecta<br/>la tarjeta de memoria al adaptador<br/>que venía incluido antes de<br/>introducirla en la ranura.</li> <li>MultiMedia</li> <li>Memory Stick</li> <li>Memory Stick PRO</li> <li>Memory Stick Duo (con<br/>adaptador) o Memory Stick PRO<br/>Duo (con adaptador)</li> <li>Nota: Asegúrese de que conecta<br/>la tarjeta de memoria al adaptador<br/>que venía incluido antes de<br/>introducirla en la ranura.</li> <li>SmartMedia</li> <li>Nota: Asegúrese de que el área<br/>de contacto dorada está colocada<br/>hacia arriba e introduzca la tarjeta<br/>rápidamente.</li> </ul> |
| Ranura inferior                                                                                                    | <ul> <li>CompactFlash I y II</li> <li>Microdrive</li> </ul>                                                                                                    |

Preparación para imprimir fotografías con los dispositivos multimedia

3 Espere a que se encienda el indicador luminoso de la impresora. La luz parpadeará para indicar que la tarjeta de memoria se está leyendo o está transmitiendo datos.

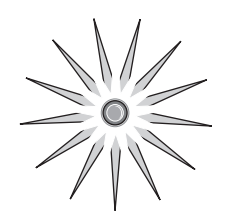

Advertencia: No retire los cables ni los dispositivos de almacenamiento ni toque el área marcada de la impresora cuando la luz parpadee.

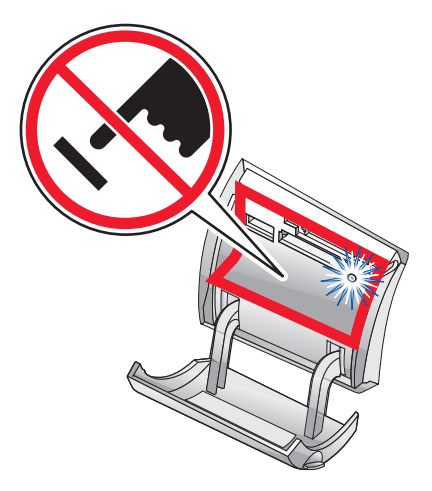

Si la impresora no lee la tarjeta de memoria, extráigala y vuelva a introducirla.

Nota: La impresora lee sólo un dispositivo de almacenamiento cada vez.

## Introducción de una unidad flash

1 Introduzca la unidad flash en el puerto PictBridge de la parte delantera de la impresora.

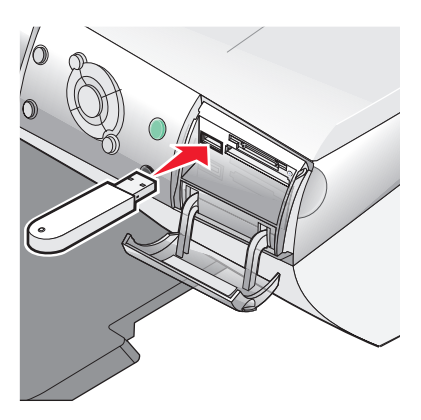

### Notas:

- Es posible que necesite un adaptador si su unidad no encaja directamente en el puerto.
- La impresora lee sólo un dispositivo de almacenamiento cada vez.

2 Espere a que se encienda el indicador luminoso de la impresora. La luz parpadea para indicar que la unidad flash se está leyendo o está transmitiendo datos.

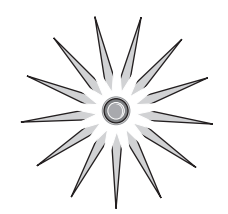

**Advertencia:** *No* retire los cables ni los dispositivos de materiales ni toque la impresora por el área marcada cuando la luz parpadea.

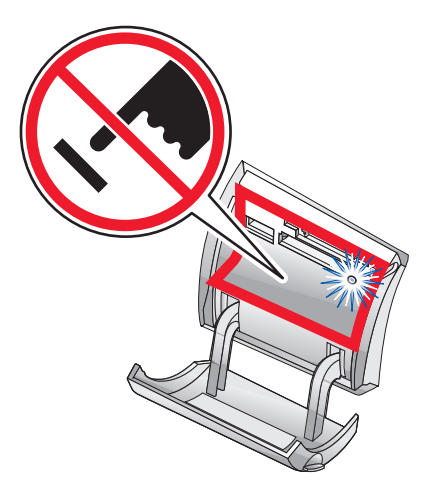

Preparación para imprimir fotografías con los dispositivos multimedia

# Búsqueda y selección de fotografías digitales desde una tarjeta de memoria o unidad flash

- 1 Cargue el papel. Para obtener unos resultados óptimos, utilice papel fotográfico o brillante con la cara brillante o tratada dirigida hacia usted.
- 2 Introduzca una tarjeta de memoria o una unidad flash. Para obtener más información, consulte "Introducción de tarjetas de memoria" en la página 41 o "Introducción de una unidad flash" en la página 44.
- 3 Pulse 🗸.
- 4 Pulse ◀ o ▶ para buscar las fotografías.

Pulse  $\blacktriangle$  o  $\blacktriangledown$  para recorrer los grupos de diez fotos.

5 Pulse V para seleccionar la fotografía que aparece en pantalla actualmente.

Pule X para cancelar la selección de la fotografía que aparece en la pantalla actualmente.

# Transferencia de fotografías digitales desde una tarjeta de memoria o unidad flash

### Transferencia de fotografías mediante el panel de control

- Introduzca una tarjeta de memoria o una unidad flash. Para obtener más información, consulte "Introducción de tarjetas de memoria" en la página 41 o "Introducción de una unidad flash" en la página 44.
- 2 En el menú Tareas, pulse ▲ o ▼ para desplazarse hasta Guardar fotografías en el ordenador.
- 3 Pulse 🗸.
- 4 Seleccione las fotografías que desee guardar.
- 5 Haga clic en Siguiente.
- 6 Siga las instrucciones en pantalla para especificar la ubicación en la que desee guardar las imágenes.
- 7 Haga clic en Guardar.

Preparación para imprimir fotografías con los dispositivos multimedia

### Transferencia de fotografías mediante el ordenador

- 1 Introduzca una tarjeta de memoria o una unidad flash. Para obtener más información, consulte "Introducción de tarjetas de memoria" en la página 41 o "Introducción de una unidad flash" en la página 44.
- 2 En el cuadro de diálogo Fast Pics, haga clic en Guardarlas en el PC.
- **3** Seleccione las fotografías que desea guardar.
- 4 Haga clic en Siguiente.
- 5 Siga las instrucciones en pantalla para especificar la ubicación en la que desea guardar las imágenes.
- 6 Haga clic en Guardar.

## Uso de una cámara digital compatible con PictBridge para controlar la impresión de fotografías

Conecte una cámara digital compatible con PictBridge a la impresora y utilice los botones de la cámara para seleccionar e imprimir las fotografías.

1 Conecte un extremo del cable USB a la cámara digital.

Nota: Utilice sólo el cable USB suministrado con la cámara digital.

2 Conecte el otro extremo del cable en el puerto PictBridge situado en la parte delantera de la impresora.

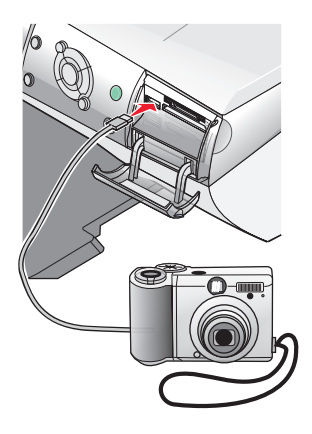

#### Notas:

- Asegúrese de que la cámara digital compatible con PictBridge se ha definido en el modo USB correcto. Para obtener más información, consulte la documentación de la cámara.
- La impresora lee sólo un dispositivo de almacenamiento cada vez.

Preparación para imprimir fotografías con los dispositivos multimedia

**3** Siga las instrucciones que encontrará en la documentación de la cámara para seleccionar e imprimir fotografías.

**Advertencia:** *No* retire los cables ni los dispositivos multimedia ni toque la impresora por el área marcada cuando la luz parpadea.

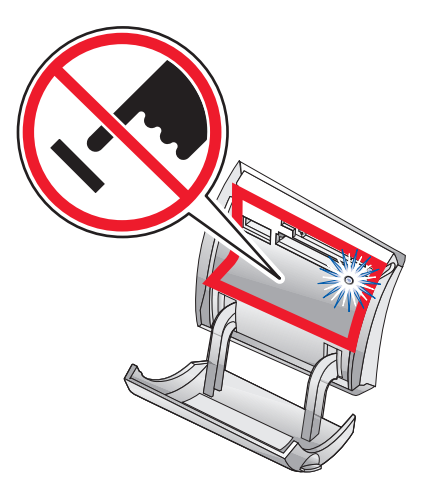

## Impresión de fotografías mediante el panel de control

### Impresión de fotografías desde el panel de control

- 1 Cargue papel. Utilice papel fotográfico o brillante para obtener resultados óptimos.
- 2 Introduzca una tarjeta de memoria o una unidad flash. Para obtener más información, consulte "Introducción de tarjetas de memoria" en la página 41 o "Introducción de una unidad flash" en la página 44.
- 3 Pulse V.
- 4 Pulse ◀ o ▶ para buscar las fotografías.

Nota: Pulse  $\blacktriangle$  o  $\triangledown$  para desplazarse por las fotos en incrementos de 10.

5 Pulse V para seleccionar la fotografía que aparece en pantalla actualmente.

Nota: Para eliminar la selección de una foto que esté seleccionada

actualmente, pulse  $\checkmark$ .

- 6 Si desea girar la fotografía para verla mejor, pulse **Girar** hasta que la orientación sea la deseada.
- 7 Para realizar varias copias:
  - a Pulse N.º copias.
  - b Pulse do para desplazarse al número de copias que desea.
  - **c** Pulse  $\checkmark$ .
- 8 Pulse Color o Negro.

Si la opción Ver antes de imprimir está desactivada, las fotografías se imprimirán de inmediato.

Si está activada, pulse Color o Negro para imprimir las fotografías.

## Impresión de fotografías seleccionadas

- 1 Cargue papel fotográfico.
- 2 Introduzca una tarjeta de memoria o una unidad flash. Para obtener más información, consulte "Introducción de tarjetas de memoria" en la página 41 o "Introducción de una unidad flash" en la página 44.

Se muestra el menú Tareas con la opción Ver o imprimir fotos resaltada.

- 3 Pulse 🗸.
- 4 Pulse ◀ o ▶ para desplazarse por las fotografías.

  - Pulse × para cancelar la selección de la fotografía que aparece en la pantalla actualmente.
  - Pulse X dos veces y, a continuación, V para cancelar la selección de todas las fotografías que ha elegido.
- 5 Pulse Color o Negro.

Si la opción Ver presentación preliminar antes de imprimir está desactivada, las fotos se imprimirán de inmediato.

Si está activada, pulse Color o Negro para imprimir las fotografías.

# Impresión de todas las fotografías desde el panel de control

- 1 Cargue papel.
- 2 Introduzca una tarjeta de memoria o una unidad flash.
- 3 Pulse ▼ hasta que aparezca resaltada la opción Imprimir todas las fotos.
- 4 Pulse 🗸.
- 5 Si la opción Ver antes de imprimir está activada, pulse **Color** o **Negro** para imprimir las fotografías.

## Impresión de una selección DPOF

Digital Print Order Format (DPOF) es una opción disponible en algunas cámaras digitales. Si su cámara admite PDOF, podrá especificar las fotografías que va a imprimir y la cantidad de copias de cada una, mientras la tarjeta de memoria se encuentra todavía en la cámara. La impresora reconocerá estos ajustes cuando introduzca la tarjeta de memoria.

**Nota:** Asegúrese de que el tamaño de papel que ha cargado no sea menor que el tamaño especificado en la selección DPOF.

- 1 Cargue papel. Para obtener unos resultados óptimos, utilice papel fotográfico o brillante con la cara brillante o tratada dirigida hacia usted.
- 2 Introduzca una tarjeta de memoria. Para obtener más información, consulte "Introducción de tarjetas de memoria" en la página 41.
- 3 Pulse **A** o **V** para desplazarse hasta Imprimir selección DPOF.
- 4 Pulse 🗸.

Si la opción Ver antes de imprimir está desactivada, las fotografías se imprimirán de inmediato.

Si la opción Ver antes de imprimir está activada, aparecerá en pantalla una presentación preliminar del trabajo de impresión. Pulse **Color** o **Negro** para imprimir las fotografías.

### Impresión de una página de índice

- 1 Cargue papel.
- 2 Introduzca una tarjeta de memoria o una unidad flash. Para obtener más información, consulte "Introducción de tarjetas de memoria" en la página 41 o "Introducción de una unidad flash" en la página 44.
- 3 Pulse Menú.
- 4 Pulse ▲ o ▼ para desplazarse hasta Imprimir página de índice.

5 Pulse 🗸.

**Nota:** Los cambios realizados mediante las funciones Automejora de imágenes, Reducción de ojos rojos y Efecto colorear, no se mostrarán en las páginas de índice.

# Presentación preliminar de cambios introducidos en las fotografías antes de imprimir

Si se han introducido cambios en las fotografías, podrá abrir una presentación preliminar en la pantalla del panel de control para ver cómo se imprimirán.

- 1 Introduzca una tarjeta de memoria o una unidad flash. Para obtener más información, consulte "Introducción de tarjetas de memoria" en la página 41 o "Introducción de una unidad flash" en la página 44.
- 2 Pulse 🗸.
- 3 Seleccione la fotografía de la que desee obtener una presentación preliminar. Para obtener más información, consulte "Búsqueda y selección de fotografías digitales desde una tarjeta de memoria o unidad flash" en la página 46.
- 4 Pulse **Presentación preliminar** para ver una imagen de la fotografía en el tamaño del papel que ha seleccionado.

Si desea activar la opción automática de ver la presentación preliminar automática antes de imprimir:

- 1 Pulse Modo varias veces hasta que aparezca seleccionada la opción Foto.
- 2 Pulse Menú.
- 3 Pulse ▲ o ▼ para desplazarse hasta Ver antes de imprimir.
- 4 Pulse do hasta que aparezca el mensaje Activada.

Nota: Si desea desactivar la opción automática de ver la presentación preliminar antes de imprimir, pulse ◀ o ▶ hasta que aparezca el mensaje Desactivada.

5 Pulse 🗸.

## Visualización de una presentación de diapositivas en el panel de control

Es posible ver una presentación de las diapositivas guardadas en la tarjeta de memoria o en la unidad flash.

- 1 Introduzca una tarjeta de memoria o una unidad flash. Para obtener más información, consulte "Introducción de tarjetas de memoria" en la página 41 o "Introducción de una unidad flash" en la página 44.
- 2 Pulse ▲ o ▼ varias veces hasta que la opción Ver pres. diapos. aparezca resaltada.
- 3 Pulse V.

Nota: Pulse X cuando acabe de ver la presentación de diapositivas.

# Selección del tamaño de papel fotográfico en el panel de control

El tamaño previamente seleccionado en el menú Tamaño pap blanco corresponde al tamaño del papel fotográfico que se deberá cargar. Por ejemplo, si se imprimen dos fotografías de 2,5 x 3,5 pulgadas y el tamaño de papel en blanco seleccionado es carta, la impresora imprimirá dos fotografías con ese tamaño en una hoja de papel tamaño carta.

- 1 Pulse Modo varias veces hasta que aparezca seleccionada la opción Foto.
- 2 Pulse Menú.
- 3 En el menú Tamaño pap blanco, pulse ◀ o ▶ para desplazarse por los tamaños disponibles.
- 4 Pulse 🗸.

## Modificación del tamaño de las fotografías

- 1 Introduzca una tarjeta de memoria o una unidad flash. Para obtener más información, consulte "Introducción de tarjetas de memoria" en la página 41 o "Introducción de una unidad flash" en la página 44.
- 2 Busque y seleccione la fotografía cuyo tamaño desee ajustar. Para obtener más información, consulte "Búsqueda y selección de fotografías digitales desde una tarjeta de memoria o unidad flash" en la página 46.
- 3 Cuando aparezca la fotografía cuyo tamaño desee ajustar, pulse Cambiar tamaño varias veces hasta que encuentre el tamaño que desee utilizar.
- 4 Pulse 🗸.

### Ajuste del brillo

- 1 Introduzca una tarjeta de memoria o una unidad flash. Para obtener más información, consulte "Introducción de tarjetas de memoria" en la página 41 o "Introducción de una unidad flash" en la página 44.
- 2 Pulse V.
- 3 Pulse ◀ o ▶ varias veces hasta que aparezca la fotografía que desea ajustar.
- 4 Pulse Menú.
- 5 Pulse ▲ o ▼ varias veces hasta que aparezca la opción Brillo.
- 6 Pulse V.
- 7 Pulse o para aclarar u oscurecer la fotografía.
- 8 Pulse V.

### Recorte de fotografías en el panel de control

- Introduzca una tarjeta de memoria o una unidad flash. Para obtener más información, consulte "Introducción de tarjetas de memoria" en la página 41 o "Introducción de una unidad flash" en la página 44.
- 2 Pulse V.
- 3 Pulse 🖣 o 🕨 para desplazarse hasta la fotografía que desee recortar.

Impresión de fotografías mediante el panel de control

- 4 Cuando aparezca la imagen en la pantalla, pulse  $\checkmark$ .
- 5 Si fuese necesario, pulse Girar para modificar la orientación de la imagen.
- 6 Pulse Menú.
- 7 Pulse ▲ o ▼ para desplazarse hasta Recortar.
- 8 Pulse 🗸.
- 9 Pulse Cambiar tamaño para modificar el tamaño del área de recorte.

Nota: El área de recorte está marcada por una línea verde.

- 10 Ajuste el área de recorte.
  - Pulse ▲ o ▼ para mover el área de recorte verticalmente.
  - Pulse  $\triangleleft$  o  $\blacktriangleright$  para mover el área de recorte horizontalmente.
  - Pulse Girar para modificar la orientación del tamaño de recorte.
- 11 Pulse V para guardar los valores.

Nota: No es posible recortar una imagen dos veces para ampliar un área muy pequeña.

# Impresión de fotografías mediante el equipo

### Impresión de fotografías

- 1 Cargue el papel fotográfico o brillante.
- 2 En la aplicación de software, haga clic en Archivo → Imprimir.
- 3 Haga clic en Propiedades, Preferencias, Opciones o Configurar.
- 4 En el menú Tareas, seleccione Imprimir una fotografía.
- 5 Selección de un valor de calidad de impresión.
- 6 En la lista Tam. papel, seleccione el tamaño de papel cargado en la impresora.
- 7 Haga clic en Aceptar.
- 8 Haga clic en Aceptar.
- 9 Haga clic en Aceptar o en Imprimir.

#### Notas:

- Para modificar la orientación de una fotografía, vaya a la ficha Configuración de papel.
- Para evitar manchas, retire las fotografías según vayan saliendo de la impresora y deje que se sequen antes de apilarlas.

### Impresión de fotografías sin bordes

- 1 Cargue el papel fotográfico.
- 2 En el escritorio, haga doble clic en el icono Estudio de edición de imágenes.
- 3 Haga clic en Imprimir una página de álbum.
- 4 Haga clic en Cambiar la categoría de las presentaciones de la lista anterior.
- 5 Seleccione Sólo sin bordes.
- 6 Haga clic en Aceptar.
- 7 Seleccione un tamaño de papel para las fotografías.

Impresión de fotografías mediante el equipo

- 8 Seleccione una presentación de página en la sección Crear página con imágenes guardadas.
- 9 Arrastre las fotografías hasta la página.
- 10 Haga clic en Imprimir.

# Búsqueda y selección de fotografías guardadas en el ordenador

- 1 Haga clic en Inicio → Programas o Todos los programas → Lexmark 6300 Series.
- 2 Seleccione Estudio de edición de imágenes.
- 3 Haga clic en Buscar fotografías.
- 4 Haga clic en Mostrar carpetas.
- 5 Seleccione la carpeta donde se encuentran las fotografías.
- 6 Cierre el directorio de la carpeta.
- 7 Para seleccionar las fotografías que desea imprimir, haga clic en cada una de ellas.

# Creación e impresión de un álbum de recortes o una página de álbum

- 1 Cargue papel.
- 2 En el escritorio, haga doble clic en el icono Estudio de edición de imágenes.
- 3 Haga clic en Imprimir una página de álbum.
- 4 Haga clic en Mostrar carpetas.
- **5** En el directorio del panel derecho, seleccione la carpeta donde se encuentren guardadas las fotografías.
- 6 Cierre el directorio del panel derecho.
- 7 En el menú desplegable Tam. papel, seleccione un tamaño de papel.
- 8 En el menú desplegable Presentación de página, seleccione una presentación de página.

Para ver más opciones:

- a Haga clic en Cambiar la categoría de las presentaciones de la lista anterior.
- **b** Seleccione una presentación para las fotografías.
- **c** Haga clic en **Aceptar**.
- **d** En el menú desplegable Presentación de página, seleccione una presentación de página.
- 9 Arrastre las fotografías hasta la página.

**Nota:** Haga clic con el botón derecho en la fotografía de la página para obtener más opciones de edición.

**10** Haga clic en Imprimir.

**Nota:** Para evitar manchas, retire las páginas según vayan saliendo y deje que se sequen antes de apilarlas.

## Adición de pies de foto a una página de fotografías

- 1 Cargue el papel.
- 2 En el escritorio, haga doble clic en el icono Estudio de edición de imágenes.
- 3 Haga clic en Imprimir una página de álbum.
- 4 Haga clic en Cambiar la categoría de las presentaciones de la lista anterior.
- 5 Seleccione Sólo páginas de un álbum de recortes.
- 6 Haga clic en Aceptar.
- 7 Seleccione un tamaño de papel para las fotografías.
- 8 Seleccione una presentación de página que contenga un cuadro negro.
- 9 Arrastre las fotografías hasta la página.
- **10** Haga clic dentro del cuadro blanco. Aparece un cuadro de diálogo.
- **11** Introduzca el texto que desee.
- 12 Haga clic en Aceptar.
- **13** Haga clic en **Imprimir** para imprimir la página de fotografías.

Impresión de fotografías mediante el equipo

## Copia

# Realización de una copia mediante el panel de control

- 1 Cargue papel.
- 2 Cargue un documento original hacia abajo en el cristal del escáner.
- 3 Pulse Modo varias veces hasta que aparezca seleccionada la opción Copiar.
- 4 Pulse Negro o Color.

### Modificación del tamaño del papel en blanco

- 1 Pulse Modo varias veces hasta que aparezca seleccionada la opción Copiar.
- 2 Pulse ▲ o ▼ para desplazarse hasta el tamaño del papel en blanco que coincide con el tamaño del papel que está cargando.
- 3 Pulse 🗸.

### Configuración de la calidad de copia

- 1 Pulse Modo varias veces hasta que aparezca seleccionada la opción Copiar.
- 2 Pulse Menú.
- 3 Pulse ◀ o ▶ hasta que aparezca la calidad de copia adecuada para el documento.
- 4 Pulse 🗸.

### Modificación del brillo de una copia

- 1 Cargue un documento original boca abajo en el cristal del escáner.
- 2 Pulse Modo varias veces hasta que aparezca seleccionada la opción Copiar.
- 3 Pulse Menú.
- 4 Pulse ▲ o ▼ hasta que seleccione Brillo.

Copia

- 5 Pulse V.
- 6 Pulse do para aclarar u oscurecer la copia.
- 7 Pulse 🗸.

## Copias sin bordes con la ayuda del panel de control

- 1 Cargue papel.
- 2 Cargue un documento original hacia abajo en el cristal del escáner.
- 3 Pulse Modo varias veces hasta que aparezca seleccionada la opción Copiar.
- 4 Pulse Menú.
- 5 Pulse o hasta que aparezca Fotografía.
- 6 Pulse 🗸.
- 7 Pulse Color o Negro.

# Ampliación o reducción de una imagen mediante el panel de control

- 1 Cargue el papel.
- 2 Cargue un documento original boca abajo en el cristal del escáner.
- 3 Pulse Modo varias veces hasta que aparezca seleccionado Copiar.
- 4 Pulse Cambiar tamaño.
- 5 Pulse ◀ o ▶ para desplazarse por las opciones disponibles hasta que aparezca la que desea.
- 6 Pulse 🗸.
- 7 Pulse Color o Negro.

Copia

# Repetición de una imagen en una página desde el panel de control

Puede imprimir la misma imagen varias veces en una hoja de papel. Esta opción es útil para crear etiquetas, calcomanías, folletos, etc.

- 1 Cargue papel.
- 2 Cargue un documento original boca abajo en el cristal del escáner.
- 3 Pulse Modo varias veces hasta que aparezca seleccionada la opción Copiar.
- 4 Pulse Menú.
- 5 Pulse ▲ o ▼ hasta que aparezca el mensaje Repetir imagen.
- 6 Pulse 🗸.
- 7 Pulse ◀ o ▶ hasta que aparezca el número de imágenes que desea imprimir en una página.
- 8 Pulse V.
- 9 Pulse Color o Negro.

### Realización de una copia mediante el software

- 1 Cargue papel.
- 2 Cargue un documento original hacia abajo en el cristal del escáner.
- 3 En el escritorio, haga doble clic en el icono Estudio de edición de imágenes.
- 4 Haga clic en Copiar.
- 5 Personalice los valores según sea necesario.
- 6 Haga clic en Visualizar opciones avanzadas de copia.
- 7 Personalice los demás valores según sea necesario.
- 8 Haga clic en Aceptar.
- 9 Haga clic en Copiar.

Copia

## Escaneo

### Escaneo de documentos de sólo texto

- 1 Asegúrese de que la impresora está conectada a un ordenador y de que ambos están encendidos.
- 2 Cargue un documento original orientado hacia abajo en el cristal del escáner.
- 3 En el escritorio, haga doble clic en el icono Estudio de edición de imágenes.
- 4 Haga clic en Escanear.
- 5 En el menú Tipo de imagen, seleccione Documento en blanco y negro.
- 6 Ajuste los valores según sea necesario.
- 7 Haga clic en Escanear.

### Escaneo de documentos de texto y gráficos

- 1 Asegúrese de que la impresora está conectada a un ordenador y de que ambos están encendidos.
- 2 Cargue un documento original hacia abajo en el cristal del escáner.
- 3 En el escritorio, haga doble clic en el icono Estudio de edición de imágenes.
- 4 Haga clic en Escanear.
- 5 En el menú Tipo de imagen, seleccione Gráficos y texto.
- 6 Ajuste los valores según sea necesario.
- 7 Haga clic en Escanear.

### Almacenamiento de una imagen escaneada

- 1 Asegúrese de que la impresora está conectada a un ordenador y de que ambos están encendidos.
- 2 Cargue un documento original hacia abajo en el cristal del escáner.
- 3 En el escritorio, haga doble clic en el icono Estudio de edición de imágenes.
- 4 Haga clic en Escanear.

Escaneo

- 5 En el menú Enviar imagen escaneada a, seleccione la aplicación en la que desea guardar la imagen escaneada.
- 6 Ajuste los valores según sea necesario.
- 7 Haga clic en Escanear.
- 8 En la aplicación de software, haga clic en Archivo  $\rightarrow$  Guardar como.
- 9 Introduzca el nombre del archivo, el formato y la ubicación en la que desea guardar la imagen escaneada.
- 10 Haga clic en Guardar.

### Escaneo de documentos o imágenes para enviarlas a través del correo electrónico mediante el panel de control

- 1 Asegúrese de que la impresora está conectada a un ordenador y de que ambos están encendidos.
- 2 Cargue un documento original boca abajo en el cristal del escáner.
- 3 Pulse Modo varias veces hasta que aparezca seleccionada la opción Escanear.
- 4 Pulse o para desplazarse por la lista de aplicaciones en las que puede escanear.
- 5 Seleccione Correo electrónico en la lista de aplicaciones.
- 6 Pulse Color o Negro.
- 7 Siga las instrucciones que aparecen en la pantalla del ordenador.

# Escaneo de documentos o imágenes en un mensaje de correo electrónico con la ayuda del ordenador

- 1 Asegúrese de que la impresora está conectada a un ordenador y de que ambos están encendidos.
- 2 Cargue un documento original en el cristal del escáner.
- 3 En el escritorio, haga doble clic en el icono Estudio de edición de imágenes.
- 4 Haga clic en Compartir fotografías.

Escaneo

- 5 En el cuadro de diálogo Correo electrónico, haga clic en Escanear y enviar fotografía por correo electrónico.
- 6 Siga las instrucciones que aparecen en pantalla para preparar el envío de la imagen o el documento a través del correo electrónico.
- 7 Haga clic en Siguiente.
- 8 Escriba una nota que acompañe a la imagen o el documento adjunto y envíelo.

### Escaneo en el ordenador a través de una red

- 1 Asegúrese de lo siguiente:
  - La impresora está conectada a un ordenador y ambos dispositivos están encendidos.
  - La impresora está configurada para escanear a través de una red.
- 2 Cargue un documento original boca abajo en el cristal del escáner.
- 3 Pulse Modo varias veces hasta que aparezca seleccionada la opción Escanear.
- 4 Pulse Menú.
- 5 Pulse o varias veces hasta que aparezca PC.
- 6 Pulse 🗸.
- 7 Pulse o varias veces hasta que aparezca el ordenador en el que desea llevar a cabo el proceso de escaneo.
- 8 Pulse 🗸
- 9 Introduzca el PIN de cuatro dígitos.
- 10 Pulse V.
- 11 Pulse Color o Negro.

### Escaneo de documentos para editar textos

Utilice el software de Reconocimiento óptico de caracteres (OCR) para convertir una imagen escaneada en un texto que puede editarse mediante un procesador de textos.

Escaneo

Nota: Asegúrese de que tiene instalado ABBYY Fine Reader.

- 1 Cargue un documento original boca abajo en el cristal del escáner.
- 2 En el escritorio, haga doble clic en el icono Estudio de edición de imágenes.
- 3 Haga clic en Escanear y editar texto (OCR).

El Centro Todo en Uno Lexmark ofrece una ficha más completa de Escaneo y copia.

- 4 Para escanear sólo una parte del documento:
  - a Haga clic en Ver presentación preliminar.

En la sección de presentación preliminar aparecerá una imagen del documento escaneado.

**b** Haga clic y arrastre el cuadro de líneas punteadas para seleccionar el área específica de la imagen preliminar que desea escanear.

De lo contrario, continúe en el apartado paso 5.

- 5 Seleccione un procesador de textos para editar el texto.
- 6 Haga clic en Enviar.

El documento aparecerá en el programa de edición de textos.

- 7 Haga sus cambios de edición.
- 8 Para guardar el documento, haga clic en Archivo → Guardar como
- 9 Introduzca el nombre del archivo, el formato y la ubicación en la que desea guardar el documento editado.
- 10 Haga clic en Guardar.

# Escaneo de imágenes claras de revistas o periódicos

Al eliminar el tramado se suprimen los patrones ondulados de las imágenes escaneadas de las revistas o periódicos.

- 1 Asegúrese de que la impresora está conectada a un equipo y de que ambos están encendidos.
- 2 Cargue un documento original boca abajo en el cristal del escáner.
- 3 En el escritorio, haga doble clic en el icono Estudio de edición de imágenes.
- 4 Haga clic en Escanear.

Escaneo

- 5 Haga clic en Visualizar opciones avanzadas de escaneo.
- 6 Seleccione la ficha Patrones de imagen.
- 7 Seleccione la casilla de verificación Eliminar patrones de imagen de revistas/ periódicos (eliminar tramado).
- 8 En el menú "Tipo de imagen", seleccione Revista o Periódico.
- 9 Haga clic en Aceptar.
- **10** Haga clic en **Escanear**.

Escaneo

# Envío y recepción de faxes

### Envío de faxes mediante el software

- 1 Asegúrese de lo siguiente:
  - La impresora está conectada a un ordenador que dispone de módem de fax.
  - El ordenador está conectado a una línea telefónica que funciona correctamente.
  - Tanto la impresora como el ordenador están encendidos.
- 2 Cargue un documento original boca abajo en el cristal del escáner.
- 3 En el escritorio, haga doble clic en el icono Estudio de edición de imágenes.
- 4 Haga clic en Fax.
- 5 Haga clic en Escanear y enviar un fax.
- 6 Haga clic en Ver presentación preliminar.
- 7 Haga clic y arrastre el cuadro de líneas punteadas para seleccionar un área específica de la imagen preliminar y enviarla por fax.
- 8 Ajuste los valores según sea necesario.
- 9 Haga clic en Siguiente.
- **10** Siga las instrucciones que aparecen en la pantalla del ordenador para completar el procedimiento.

## Recepción de un fax mediante el software

- 1 Asegúrese de lo siguiente:
  - La impresora está conectada a un ordenador que dispone de módem de fax.
  - El ordenador está conectado a una línea telefónica que funcione correctamente.
  - Tanto la impresora como el ordenador están encendidos.
- 2 En el escritorio, haga doble clic en el icono Estudio de edición de imágenes.
- 3 Haga clic en Fax.
- 4 Haga clic en Recibir un fax o visualizar configuración/historial.

Nota: Los faxes pueden recibirse sólo cuando el software del fax está abierto.

- 5 Haga doble clic en el fax de la ventana de estado para verlo.
- 6 Haga clic en el icono de la impresora para imprimir el fax.

Si desea imprimir los faxes a medida que los recibe, seleccione **Imprimir faxes** entrantes.

# Conexión en red

### Instalación de impresoras en red

La instalación de impresoras en red permite a los usuarios de las diferentes estaciones de trabajo imprimir desde una impresora convencional. Entre los métodos para instalar una impresora en red se incluyen:

- Compartir una impresora que está conectada de forma local a un equipo en red.
- Disponer de una conexión Ethernet mediante un servidor de impresión.

### Impresión compartida

## Instalación del software y modo de compartir la impresora en red (en el equipo host

1 Conecte la impresora a un equipo en red con un cable USB.

Si aparece el cuadro de diálogo Nuevo hardware encontrado, haga clic en **Cancelar**.

- 2 Inserte el CD del software de la impresora.
- 3 Haga clic en Instalar.
- 4 Haga clic en Continuar.
- 5 Seleccione Sí para compartir la impresora.
- 6 Asigne un nombre a la impresora compartida.
- 7 Si se le solicita, seleccione **Página de prueba** para asegurarse de que el equipo puede imprimir por medio de la impresora.
- 8 Siga las indicaciones que aparecen en la pantalla del equipo para completar la instalación.

Conexión en red

# Instalación de la impresora compartida en otros equipos de la red (en los equipos clientes).

| Mediante método par a par |                                                                                                    | Mediante el método point and print                      |                                                                                                    |
|---------------------------|----------------------------------------------------------------------------------------------------|---------------------------------------------------------|----------------------------------------------------------------------------------------------------|
| а                         | Vaya a un equipo en red que desee<br>activar para que imprima con la<br>impresora compartida.                                                               | а                                                       | Vaya a un equipo en red que<br>desee activar para que imprima<br>con la impresora compartida.                                                                                                    |
| b<br>c<br>d               | Introduzca el CD de la impresora.<br>Haga clic en <b>Instalar</b> .<br>En el cuadro de diálogo Conectar<br>la impresora, seleccione la opción<br>en red     | b                                                       | Navegue por el entorno de red<br>hasta que encuentre el nombre<br>de la impresora compartida que<br>ha asignado en paso 6 en la<br>página 70.                                                                                                    |
| е                         | En el cuadro de diálogo<br>Configuración de red, seleccione<br><b>Par a par</b> .                                                                           | С                                                       | Haga clic con el botón<br>secundario del ratón en el icono<br>de la impresora y seleccione<br><b>Abrir</b> o <b>Conectar</b> .                                                                                                    |
| f                         | Introduzca los nombres<br>compartidos de la impresora y el<br>equipo de red que ha asignado en<br>el paso paso 6 en la página 70.                           | d<br>e                                                  | Esto copiará un subconjunto del<br>software de la impresora del<br>equipo host y se creará un objeto<br>de impresora en la carpeta<br>Impresoras del cliente.<br>Si se le solicita, seleccione<br><b>Página de prueba</b> para<br>asegurarse de que el equipo |
| g                         | Si se le solicita, seleccione <b>Página</b><br><b>de prueba</b> para asegurarse de que<br>el equipo puede imprimir por medio<br>de la impresora compartida. |                                                         |                                                                                                    |
| h                         | Siga las instrucciones que<br>aparecen en la pantalla del equipo<br>hasta que la instalación se<br>complete.                                                | puede imprimir por medio de la<br>impresora compartida. |                                                                                                    |
| i                         | Repita este procedimiento con<br>cada equipo en red que deba<br>acceder a la impresora<br>compartida.                                                       |                                                         |                                                                                                    |

### Impresión IP directa

- 1 Conecte la impresora a un servidor de impresión externo con un cable USB.
- 2 Conecte el servidor de impresión a la red mediante un cable Ethernet.

**Nota:** Puede conectar directamente la impresora a la conexión mural o por medio de un encaminador. Para obtener más información, consulte la documentación del servidor de impresión.

3 Inserte el CD del software de la impresora.

- 4 Haga clic en Instalar.
- 5 En el cuadro de diálogo Conectar la impresora, seleccione la opción en red.
- 6 En el cuadro de diálogo Configuración de red, seleccione **Conectada** directamente a la red.
- 7 Seleccione la combinación de servidor de impresión e impresora en la lista de impresoras en red.

**Nota:** Si se indica más de una, haga coincidir la dirección MAC del servidor de impresión con la indicada en la lista. Para obtener más información, consulte "Búsqueda de la dirección MAC" en la página 73.

# Consejos para la instalación de una impresora en red

Los siguientes temas le ayudarán a instalar, configurar y solucionar los problemas de la impresora en red.

### Asignación de una dirección IP

La dirección IP se asigna durante la instalación del software de la impresora, pero sólo para la impresión IP directa. El objeto de impresión, creado en la fase final de la instalación, envía todos los trabajos de impresión por la red a la impresora conectada al servidor de impresión a través de esta dirección.

Muchas redes son capaces de asignar una dirección IP de forma automática. En redes más pequeñas, se suele denominar IP automática. Existen dos tipos habituales de redes de IP automática. Los entornos de red UPnP proporcionan direcciones IP privadas automáticas en el intervalo 169.254.x.x. Los entornos de red ICS proporcionan direcciones IP privadas automáticas en el intervalo 192.168.x.x. Las redes mayores pueden utilizar DHCP para asignar direcciones que suelen ser exclusivas de la empresa.

Durante la instalación de la impresión IP directa del software de la impresora, la dirección IP sólo se puede ver en la lista de la impresora mientras se asigna. El objeto de impresión que se ha creado en la carpeta de impresoras del sistema operativo hará referencia a la dirección MAC del servidor de impresión en el nombre el puerto.

Si la dirección IP no se asigna de forma automática durante la instalación del software de la impresora, puede probar a introducir de forma manual una dirección tras seleccionar su impresora/servidor de impresión en la lista disponible.
#### Búsqueda de la dirección MAC

Probablemente necesite la dirección del control de acceso al material (MAC) del servidor de impresión para completar la configuración de la impresora de red. La dirección MAC consiste en una serie de letras y números enumerados en la parte inferior del servidor de impresión externa.

#### Configuración manual de una impresora de red

- 1 En el cuadro de diálogo Configurar impresoras en red, resalte la impresora que desea configurar y haga clic en **Configurar**.
- 2 Seleccione DHCP o Configuración manual de la dirección IP.
- 3 Introduzca la dirección IP, máscara de subred y la pasarela deseadas para la impresora.
- 4 Haga clic en Aceptar.

# Búsqueda de una impresora y un servidor de impresión ubicados en subredes remotas

El CD de software puede buscar de forma automática las impresoras que se han localizado en la misma red que el ordenador. Si la impresora y el servidor de impresión están situados en otra red (llamada subred), puede introducir de manera manual una dirección IP durante la instalación del software de la impresora.

#### Consejos para la solución de problemas de red

- 1 Asegúrese de que la impresora se ha instalado correctamente. Para obtener más información, consulte la documentación de la impresora.
- 2 Compruebe que todas las conexiones de cable están bien sujetas. Para obtener más información, consulte la documentación de instalación de la impresora o del servidor de impresión.
- 3 Asegúrese de que se iluminan los indicadores luminosos correctos del servidor de impresión. Para obtener más información, consulte la documentación del servidor de impresión.
- 4 Si el CD del software de la impresora no puede encontrar la impresora o el servidor de impresión, espere unos minutos e intente ejecutar el CD de nuevo. La velocidad del tráfico de la red varía.
- **5** Asegúrese de que el ordenador que está utilizando para instalar la impresora está conectado a la red.
- 6 Consulte la documentación del servidor de impresión si desea resolver problemas adicionales.

Conexión en red

# Mantenimiento de la impresora

# Extracción de cartuchos usados

- 1 Asegúrese de que la impresora está encendida.
- 2 Levante la unidad del escáner.

El carro del cartucho de impresión se coloca en la posición de carga, a menos que la impresora esté ocupada.

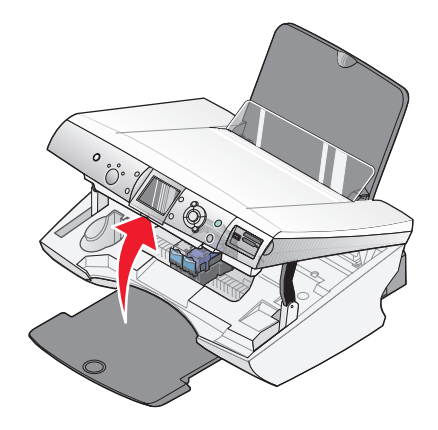

**3** Presione hacia abajo la palanca para levantar la tapa del cartucho.

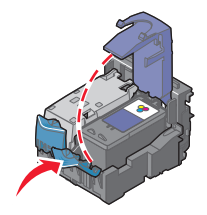

4 Extraiga el cartucho de impresión usado.

Para reciclar el cartucho usado, consulte "Reciclaje de productos Lexmark" en la página 82.

Si el cartucho que ha extraído no está vacío y desea usarlo más tarde, consulte "Conservación de los cartuchos de impresión" en la página 80.

**Nota:** Si desea extraer los dos cartuchos, repita los pasos 3 y 4 para el segundo cartucho.

# Instalación de los cartuchos de impresión

1 Si desea instalar cartuchos de impresión nuevos, retire el adhesivo y el precinto de la parte trasera e inferior de cada cartucho.

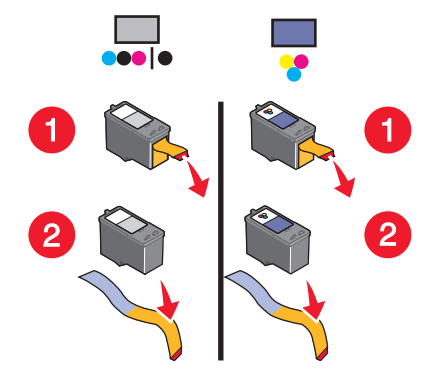

**Advertencia:** *No* toque el área de contacto dorada de la parte trasera ni los inyectores de metal de la parte inferior de los cartuchos.

2 Presione hacia abajo las palancas del cartucho para levantar las tapas.

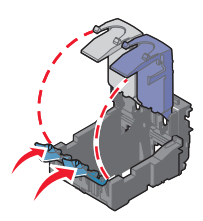

**3** Inserte el cartucho negro o fotográfico en el carro izquierdo. Introduzca el cartucho de color en el carro derecho.

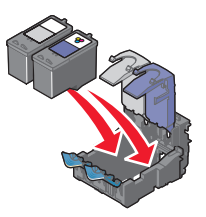

4 Cierre las tapas.

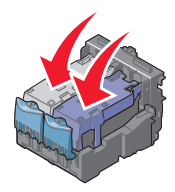

5 Cierre la unidad de escáner y retire las manos de la parte de debajo de la unidad del escáner.

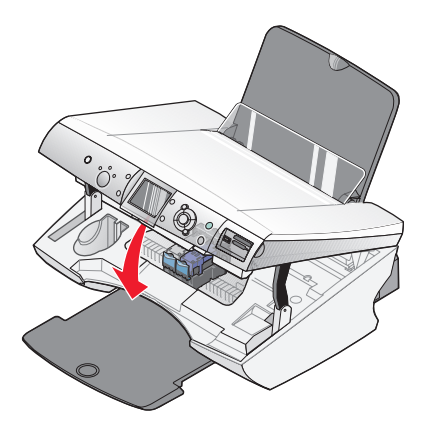

**Nota:** La pantalla del panel de control le solicitara que imprima una página de alineación. Para obtener más información, consulte "Alineación de los cartuchos de impresión" en la página 77.

**Nota:** La unidad del escáner debe estar cerrada para poder iniciar un nuevo trabajo de escaneo, impresión, copia o envío de faxes.

# Uso de los auténticos cartuchos de impresión Lexmark

Al instalar un cartucho de impresión, aparecerá uno de los mensajes siguientes:

- Cartucho distinto de Lexmark en ranura IZQ. Consulte la guía de usuario para obtener más información.
- Cartucho distinto de Lexmark en ranura DER. Consulte la guía de usuario para obtener más información.

- Lexmark recomienda utilizar tinta auténtica. Consulte la guía de usuario para obtener más información.
- Gracias por utilizar consumibles auténticos de Lexmark.

Si cree que ha adquirido un cartucho de impresión auténtico de Lexmark, pero aparece el mensaje que indica que los cartuchos no pertenecen a Lexmark:

- Póngase en contacto con nosotros a través de la web: www.lexmark.com o
- llame al Centro de atención al cliente de su país o región.

La garantía de Lexmark no cubre los daños causados por un cartucho de impresión diferente a Lexmark.

# Alineación de los cartuchos de impresión

Alinee los cartuchos de impresión después de su instalación para mejorar la calidad de impresión.

#### Alineación de los cartuchos de impresión con el equipo

- 1 Cargue el papel.
- 2 En el escritorio, haga doble clic en el icono Estudio de edición de imágenes.
- 3 Haga clic en la ficha Mantenimiento/Solución de problemas.
- 4 Haga clic en Mantenimiento.
- 5 Haga clic en Alinear para eliminar bordes borrosos.
- 6 Haga clic en Imprimir.

Se imprimirá una página de alineación.

Nota: No utilice la página de alineación después de imprimirla.

#### Alineación de los cartuchos de impresión con el panel de control

- 1 Cargue el papel.
- 2 Pulse: Menú.
- 3 Pulse ▲ o ▼ hasta que Alinear cartuchos quede resaltado.
- 4 Pulse 🗸.

Se imprimirá una página de alineación.

Nota: No utilice la página de alineación después de imprimirla.

# Limpieza de los inyectores de los cartuchos de impresión

# *Limpieza de los inyectores de los cartuchos de impresión mediante el panel de control*

- 1 Cargue papel normal.
- 2 Pulse Menú.
- 3 Pulse **A** o **V** hasta que aparezca resaltado **Limpiar cartuchos**.
- 4 Pulse 🗸.
- 5 Pulse **4** o **b** hasta que aparezca Limpiar.
- 6 Pulse 🗸.

La impresión de una página hace que la tinta pase por los inyectores para eliminar cualquier obstrucción.

- 7 Imprima el documento de nuevo para comprobar que la calidad de impresión ha mejorado.
- 8 Si la calidad de impresión no ha mejorado, limpie hasta dos veces más los inyectores.

# *Limpieza de los inyectores de los cartuchos de impresión mediante el ordenador*

- 1 Cargue papel normal.
- 2 En el escritorio, haga doble clic en el icono Estudio de edición de imágenes.
- 3 Haga clic en el botón Mantenimiento/Solución de problemas.
- 4 Haga clic en Mantenimiento.
- 5 Haga clic en Efectuar limpieza para eliminar bandas horizontales.
- 6 Haga clic en Imprimir.

La impresión de una página hace que la tinta pase por los inyectores para eliminar cualquier obstrucción.

- 7 Imprima el documento de nuevo para comprobar que la calidad de impresión ha mejorado.
- 8 Si la calidad de impresión no ha mejorado, limpie hasta dos veces más los inyectores.

# Limpieza de los contactos e inyectores de los cartuchos de impresión

- 1 Extraiga los cartuchos de impresión.
- 2 Humedezca un paño limpio que no suelte pelusa.
- **3** Aplique suavemente el paño sobre los inyectores durante unos tres segundos y, a continuación, límpielos en la dirección indicada.

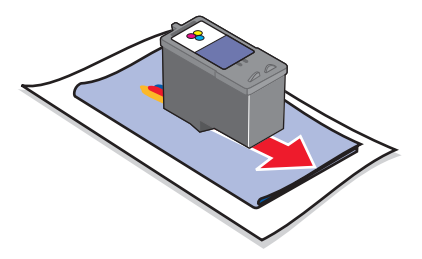

4 Después, coloque un lado del paño que esté limpio sobre los contactos durante unos tres segundos y límpielos en la dirección indicada.

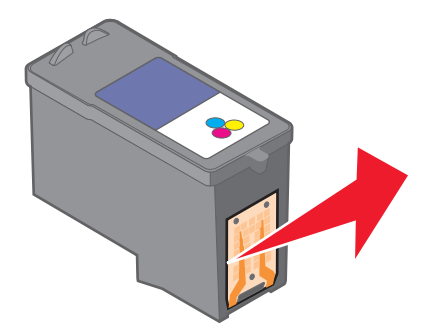

- **5** Repita las instrucciones del paso 3 y el paso 4 con el lado limpio del paño.
- 6 Deje que los inyectores y los contactos se sequen por completo.
- 7 Vuelva a colocar los cartuchos de impresión.
- 8 Vuelva a imprimir el documento.

- 9 Si no mejora la calidad de impresión, limpie los inyectores de impresión. Para obtener más información, consulte "Limpieza de los inyectores de los cartuchos de impresión" en la página 78.
- 10 Repita el paso paso 9 hasta dos veces más.
- 11 Si todavía no está satisfecho con la calidad de impresión obtenida, sustituya los cartuchos de impresión.

### Conservación de los cartuchos de impresión

- Mantenga guardado el cartucho nuevo en su envoltorio hasta que vaya a instalarlo.
- No extraiga un cartucho de la impresora a no ser que vaya a sustituirlo, limpiarlo o guardarlo en un envase hermético. Los cartuchos no imprimirán correctamente si los deja expuestos durante un largo periodo de tiempo.
- Guarde el cartucho fotográfico en su envase cuando no lo esté utilizando.

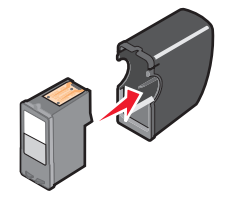

### Uso del área de almacenamiento de cartuchos

1 Coloque el cartucho de impresión en la unidad de almacenamiento del cartucho de impresión.

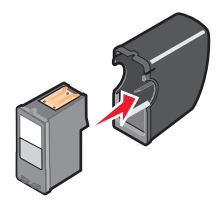

2 Levante la unidad del escáner.

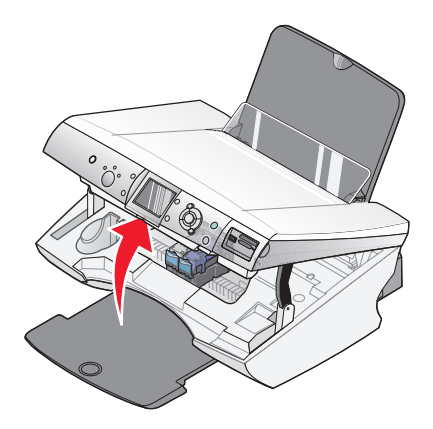

**3** Coloque la unidad de almacenamiento en el área de almacenamiento del cartucho.

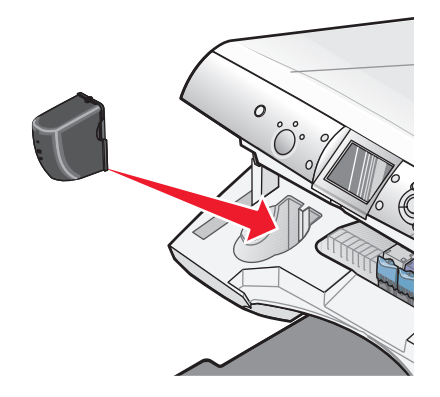

4 Cierre la unidad del escáner.

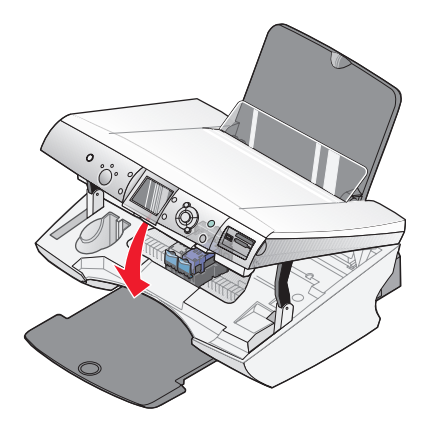

## Recarga de los cartuchos de impresión

La garantía no cubre la reparación de fallos o daños debidos al uso de un cartucho rellenado. Lexmark recomienda no utilizar cartuchos rellenados, ya que esto puede afectar a la calidad de impresión y originar daños en la impresora. Para obtener los mejores resultados, utilice consumibles de Lexmark.

# Reciclaje de productos Lexmark

Si desea enviarnos productos Lexmark para que procedamos a su reciclaje:

- 1 Visite nuestra página web www.lexmark.com.
- 2 Siga las instrucciones que aparecen en la pantalla del ordenador.

# Realización de pedidos de consumibles Lexmark

# Realización de pedidos de consumibles

Si desea solicitar consumibles o ponerse en contacto con su proveedor más cercano, visite la página web de en **www.lexmark.com**.

#### Cartuchos de impresión

| Componente           | Número de referencia |
|----------------------|----------------------|
| Cartucho negro       | 32 ó 34              |
| Cartucho de color    | 33 ó 35              |
| Cartucho fotográfico | 31                   |

Nota: Para obtener resulstados óptimos, utilice catuchos de impresión Lexmark.

#### Tipos y tamaños de papel fotográfico Lexamrk

- Papel fotográfico (brillante) 4 x 6
- Papel fotográfico (brillante) 8 1/2 x 11
- Papel fotográfico (brillante) A4
- Papel fotográfico de primera calidad (muy brillante) 4 x 6
- Papel fotográfico de primera calidad (muy brillante) 8 1/2 x 11
- Papel fotográfico de primera calidad (muy brillante) A4
- Papel fotográfico de primera calidad (muy brillante) L

**Nota:** Para obtener resultados óptimos, utilice Papel fotográfico de primera calidad de Lexmark para imprimir fotografías o imágenes de alta calidad.

#### Cables USB

12A2405

# Solución de problemas

- "Solución de problemas de instalación" en la página 84
- "Solución de problemas de impresión" en la página 88
- "Solución de problemas de copia" en la página 92
- "Solución de problemas de escaneo" en la página 93
- "Solución de problemas de fax" en la página 94
- "Solución de problemas de red" en la página 96
- "Solución de problemas de atascos y alimentación de papel" en la página 98
- "Solución de problemas de la tarjeta de memoria" en la página 101
- "Mensajes de error" en la página 103
- "Desinstalación y reinstalación del software" en la página 108

# Solución de problemas de instalación

- "En la pantalla no aparece el idioma correcto" en la página 84
- "El botón de alimentación no está encendido" en la página 85
- "El software no se instala" en la página 85
- "La página no se imprime" en la página 86
- "No se puede imprimir a partir de una cámara digital con PictBridge" en la página 88

#### En la pantalla no aparece el idioma correcto

- 1 En el panel de control, pulse **Modo** varias veces hasta que aparezca seleccionada la opción Copiar.
- 2 Pulse Menú.
- 3 Pulse V hasta llegar al último elemento.
- 4 Pulse **A** dos veces.
- 5 Pulse 🗸 o 🕨 varias veces hasta que en la pantalla aparezca el idioma correcto.
- 6 Pulse 🗸.

#### El botón de alimentación no está encendido

- 1 Desconecte el cable de alimentación de la toma de la pared primero y, a continuación, de la impresora.
- 2 Conecte el cable al puerto de la fuente de alimentación de la impresora.

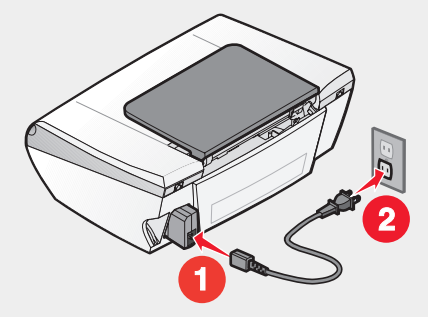

- **3** Enchufe el cable en una toma de corriente que hayan utilizado otros aparatos eléctricos.
- 4 Si la luz del botón de alimentación no está encendida, pulse Alimentación.

#### El software no se instala

Los sistemas operativos siguientes son compatibles:

- Windows 98/Me
- Windows 2000
- Windows XP
- Mac OS X versión 10.2.3 o posterior

Si el software no se inicia automáticamente cuando inserte el CD:

- 1 Cierre todas las aplicaciones de software que estén abiertas.
- 2 Desactive los programas antivirus.
- 3 Haga doble clic en el icono Mi PC.

En Windows XP, haga clic en Inicio para acceder al icono Mi PC.

- 4 Haga doble clic en el icono Unidad de CD.
- 5 Si es necesario, haga clic en setup.exe.
- 6 Siga las instrucciones que aparecen en pantalla para instalar el software.

Solución de problemas

- 1 Retire el CD de software de la impresora.
- 2 Apague el equipo.
- 3 Reinicie el equipo.
- 4 Cuando se abra el escritorio, cancele todas las ventanas del tipo "Nuevo hardware encontrado".
- 5 Vuelva a insertar el CD de software de la impresora.
- 6 Siga las instrucciones que aparecen en la pantalla del equipo.
- 1 Compruebe que el cable USB no haya sufrido ningún daño obvio.
- 2 Conecte fijamente el extremo rectangular del cable USB en el puerto USB del equipo.

El puerto USB se indica con el símbolo de USB

3 Conecte fijamente el extremo cuadrado del cable USB en la parte trasera de la impresora.

Si la impresora está conectada al equipo a través de otro dispositivo:

- 1 Desconecte el cable USB del dispositivo; por ejemplo, un concentrador USB o un conmutador.
- 2 Conecte el cable a la impresora y al equipo directamente.

#### La página no se imprime

Si aparece un mensaje de error, consulte "Mensajes de error" en la página 103.

Si la luz del botón de alimentación no está encendida, consulte "El botón de alimentación no está encendido" en la página 85.

Asegúrese de que el cartucho de tinta negra o el fotográfico se encuentre en el compartimento izquierdo y de que el cartucho de color esté colocado en el compartimento derecho.

Retire el papel y vuelva a cargarlo.

Compruebe los niveles de tinta e instale un cartucho de impresión nuevo si es necesario.

- 1 Extraiga los cartuchos de impresión.
- 2 Asegúrese de que el adhesivo y la cinta se hayan retirado.

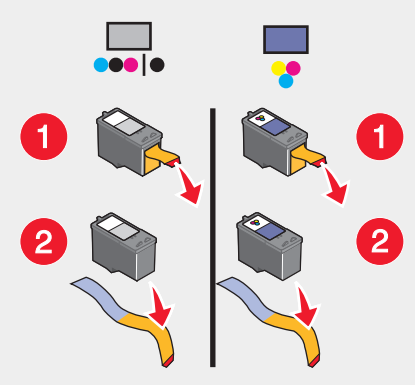

3 Vuelva a colocar los cartuchos de impresión.

Si la impresora está conectada al equipo a través de otro dispositivo:

- Desconecte el cable USB del dispositivo; por ejemplo, un concentrador USB o un conmutador.
- 2 Conecte el cable a la impresora y al equipo directamente.

Asegúrese de que la impresora está definida como la predeterminada y de que no está en modo de espera ni parada.

- 1 Haga clic en:
  - En Windows XP Pro: haga clic en Inicio→Configuración→Impresoras y faxes.
  - En Windows XP: Inicio → Panel de control → Impresoras y faxes.
  - En Windows 2000: Inicio → Configuración→ Impresoras.
  - En Windows 98/Me: Inicio → Configuración→ Impresoras.
- 2 Haga doble clic en el nombre de la impresora.
- 3 Haga clic en Impresora.
  - Asegúrese de que la opción Interrumpir impresión no está marcada.
  - Asimismo, asegúrese de que aparece una marca de selección junto a Establecer como impresora predeterminada.
- 1 Pulse Encendido para apagar la impresora.
- 2 Desconecte el cable de alimentación de la toma mural.

- 3 Desconecte con cuidado el cable de alimentación de la impresora.
- 4 Vuelva a conectar la fuente de alimentación a la impresora.
- 5 Conecte la fuente de alimentación a la toma mural.
- 6 Pulse Encendido para encender la impresora.

Si ninguna de las acciones anteriores sirve para solucionar el problema, desinstale el software de la impresora y vuelva a instalarlo. Para obtener más información, consulte "Desinstalación y reinstalación del software" en la página 108.

#### No se puede imprimir a partir de una cámara digital con PictBridge

Para activar la impresión PictBridge en la cámara, seleccione el modo USB pertinente. Para obtener más información, consulte la documentación de la cámara digital.

- 1 Desconecte la cámara.
- 2 Conecte una cámara digital compatible con PictBridge al puerto PictBridge. Consulte la documentación de la cámara digital para determinar si es compatible con PictBridge.

Utilice sólo el cable USB suministrado con la cámara.

Extraiga la tarjeta de memoria de la impresora.

### Solución de problemas de impresión

- "Mejora de la calidad de impresión" en la página 89
- "Calidad baja de textos y gráficos" en la página 89
- "La calidad en los bordes de la página es baja" en la página 90
- "Las fotografías o los documentos se imprimen incompletos" en la página 91
- "La impresora no imprime o no responde" en la página 91
- "La velocidad de impresión es lenta" en la página 91

#### Mejora de la calidad de impresión

Si no está satisfecho con la calidad de impresión del documento, asegúrese de:

- Utilizar un papel adecuado al tipo de documento. Utilizar papel fotográfico de primera calidad si va a imprimir fotografías u otras imágenes de calidad alta.
- Utilizar papel de mayor gramaje, blanco brillante o tratado.
- Seleccionar un valor superior de calidad de impresión.

Si, después de realizar estos procedimientos, la calidad de impresión del documento no es la deseada, siga los pasos que se indican a continuación:

1 Alinear los cartuchos de impresión. Para obtener más información, consulte "Alineación de los cartuchos de impresión" en la página 77.

Si la calidad de la impresión no mejora, continúe con la sección paso 2.

2 Limpie los inyectores de impresión. Para obtener más información, consulte "Limpieza de los inyectores de los cartuchos de impresión mediante el panel de control" en la página 78.

Si la calidad de la impresión no mejora, continúe con la sección paso 3.

3 Extraer los cartuchos de impresión e introdúzcalos de nuevo. Para obtener más información, consulte "Extracción de cartuchos usados" en la página 74 y "Instalación de los cartuchos de impresión" en la página 75.

Si la calidad de la impresión no mejora, continúe con la sección paso 4.

4 Limpiar los inyectores y los contactos de impresión. Para obtener más información, consulte "Limpieza de los contactos e inyectores de los cartuchos de impresión" en la página 79.

Si todavía no está satisfecho con la calidad de impresión obtenida, sustituya los cartuchos de impresión. Para obtener más información, consulte "Realización de pedidos de consumibles" en la página 83.

#### Calidad baja de textos y gráficos

Algunos ejemplos de calidad pobre de textos y gráficos:

- Páginas en blanco
- Impresión oscura
- Impresión apagada
- Colores incorrectos
- Impresión con bandas claras y oscuras
- Líneas inclinadas
- Manchas de color negro

- Rayas
- Líneas blancas

Compruebe los niveles de tinta e instale un cartucho de impresión nuevo si es necesario.

Consulte "Mejora de la calidad de impresión" en la página 89.

Para evitar que aparezcan manchas de tinta cuando utilice los siguientes tipos de material, retire cada hoja según sale y déjela secar:

- Documentos con gráficos o imágenes
- Papel fotográfico
- Papel tratado o brillante
- Transparencia
- Transferencia térmica

Nota: Es posible que las transparencias tarden hasta 15 minutos en secarse.

Utilice una marca de papel diferente. Cada marca de papel acepta la tinta de forma diferente e imprime con variaciones de color. Utilice papel fotográfico de primera calidad si va a imprimir fotografías u otras imágenes de calidad alta.

Utilice únicamente papel nuevo y sin arrugas.

Desinstale el software de la impresora y, a continuación, vuelva a instalarlo. Para obtener más información, consulte "Desinstalación y reinstalación del software" en la página 108.

### La calidad en los bordes de la página es baja

Si no está utilizando la función Sin bordes, use estos valores de margen mínimos:

- Márgenes izquierdo y derecho:
  - 6,35 mm (0,25 pulg.) para papel de tamaño carta
  - 3,37 mm (0,133 pulg.) para todos los tamaños excepto carta
- Margen superior: 1,7 mm (0,067 pulg.)
- Margen inferior: 16,51 mm (0,65 pulg.)

Seleccione la característica de impresión Sin bordes.

- 1 En la aplicación de software, haga clic en Archivo → Imprimir.
- 2 Haga clic en Propiedades, Opciones, Configurar o Preferencias.

Solución de problemas

- 3 Haga clic en Presentación de impresión.
- 4 Haga clic en Sin bordes.

Compruebe que el tamaño de papel que está utilizando coincide con los valores de la impresora.

- 1 En la aplicación de software, haga clic en Archivo → Imprimir.
- 2 Haga clic en Propiedades, Opciones, Configurar o Preferencias.
- 3 Haga clic en Configuración de papel.
- 4 Compruebe el tamaño del papel.

#### La impresora no imprime o no responde

Consulte "La página no se imprime" en la página 86.

#### La velocidad de impresión es lenta

Cierre todas las aplicaciones que no esté utilizando.

Reduzca el número y el tamaño de los gráficos y las imágenes del documento.

Considere la posibilidad de adquirir más memoria RAM.

- 1 En la aplicación de software, haga clic en Archivo → Imprimir.
- 2 Haga clic en Propiedades, Opciones, Configurar o Preferencias.
- 3 Haga clic en Calidad/Copias.
- 4 En la sección Calidad/Velocidad, seleccione una calidad de impresión más baja.

#### Las fotografías o los documentos se imprimen incompletos

Asegúrese de que el documento o la fotografía se ha cargado correctamente en el cristal del escáner.

Asegúrese de que el tamaño de papel que utiliza coincide con el tamaño que ha seleccionado.

# Solución de problemas de copia

- "La unidad del escáner no se cierra" en la página 92
- "Baja calidad de copia" en la página 92
- "Las fotografías o los documentos se copian incompletos" en la página 93

#### La unidad del escáner no se cierra

- 1 Levante la unidad del escáner.
- 2 Extraiga cualquier obstrucción que pueda impedir que la unidad de escáner se cierre.
- 3 Cierre la unidad del escáner.

#### Baja calidad de copia

Los ejemplos incluyen:

- Páginas en blanco
- Trama en forma de tablero de ajedrez
- Imágenes o gráficos distorsionados
- Falta de caracteres
- Impresión apagada
- Impresión oscura
- Líneas inclinadas
- Manchas de color negro
- Rayas
- Caracteres inesperados
- Líneas blancas

Si aparece un mensaje de error, consulte "Mensajes de error" en la página 103.

Compruebe los niveles de tinta e instale un cartucho de impresión nuevo, si es necesario.

Si el cristal del escáner está sucio, límpielo suavemente con un paño limpio y humedecido con agua que no suelte pelusa.

Consulte "Mejora de la calidad de impresión" en la página 89.

Si está copiando o escaneando una revista, un periódico o papel brillante, consulte "Escaneo de imágenes claras de revistas o periódicos" en la página 66.

Si la calidad del original no es satisfactoria, pruebe a utilizar una versión más clara de la imagen o documento.

Coloque el documento boca abajo en el cristal del escáner.

#### Las fotografías o los documentos se copian incompletos

Asegúrese de que el documento o la fotografía se ha cargado correctamente en el cristal del escáner.

Asegúrese de que el tamaño de papel que utiliza coincide con el tamaño que ha seleccionado.

### Solución de problemas de escaneo

- "El escaneo tarda demasiado o bloquea el ordenador" en la página 93
- "Las fotografías o los documentos se escanean incompletos" en la página 93
- "El escáner no puede escanear a la aplicación" en la página 94

#### El escaneo tarda demasiado o bloquea el ordenador

Cierre todos los programas que no se estén utilizando.

Para reducir el valor de resolución de escaneo:

- 1 Haga clic en Inicio → Programas o Todos los programas → Lexmark 6300 Series.
- 2 Seleccione Centro Todo en Uno.
- 3 En el área de escaneo, haga clic en Ver más opciones de escaneo.
- 4 Haga clic en Visualizar opciones avanzadas de escaneo.
- 5 En el menú "Resolución de escaneo", seleccione un valor inferior.

#### Las fotografías o los documentos se escanean incompletos

Asegúrese de que el documento o la fotografía se ha cargado correctamente en el cristal del escáner.

Asegúrese de que el tamaño de papel que utiliza coincide con el tamaño que ha seleccionado.

#### El escáner no puede escanear a la aplicación

- 1 En el cuadro de diálogo La aplicación seleccionada no admite varias páginas, haga clic en **Cancelar**.
- 2 En la ficha Escaneo y copia del Centro Todo en Uno, seleccione una aplicación distinta del menú "Enviar imagen escaneada a".
- 3 Escanee el documento.

## Solución de problemas de fax

- "No pueden enviarse ni recibirse faxes" en la página 94
- "Puede enviar faxes, pero no recibirlos" en la página 95
- "Puede recibir faxes, pero no enviarlos" en la página 95
- "La impresora recibe un fax en blanco" en la página 95
- "Los faxes recibidos tienen baja calidad de impresión" en la página 96
- "Mensaje de error: Error de fax" en la página 96
- Asegúrese de lo siguiente:
  - La impresora está conectada a un equipo que dispone de módem de fax.
  - El equipo está conectado a una línea telefónica que funcione correctamente.
  - Tanto la impresora como el equipo están encendidos.
- Para obtener más ayuda cuando se disponga a utilizar una aplicación de fax, consulte la documentación que se incluye con la aplicación de fax.

#### No pueden enviarse ni recibirse faxes

Si aparece un mensaje de error, siga las instrucciones que aparecen en el cuadro de diálogo del mensaje de error.

Si la luz de encendido no está activada, consulte "El botón de alimentación no está encendido" en la página 85.

Haga una llamada de prueba al número de teléfono al que desee enviar un fax para asegurarse de que funciona correctamente.

Si algún otro dispositivo está utilizando la línea de teléfono, espere a que éste haya terminado antes de enviar ningún fax.

Compruebe que no hay atascos de papel y, si los hay, elimínelos.

Compruebe que se han instalado los cartuchos de impresión en color y en blanco y negro. La impresora sólo funciona si se han instalado ambos cartuchos.

Para realizar un fax en color, los aparatos de fax del remitente y el destinatario deben estar establecidos en color. Los valores de fax en color se encuentran en la página de envío en diferido del asistente de envío de faxes.

Las llamadas en espera pueden interrumpir las transmisiones de fax. Desactive esta función antes de enviar o recibir un fax. Llame a su empresa telefónica para obtener la secuencia de teclado para la desactivación temporal de las llamadas en espera.

#### Puede enviar faxes, pero no recibirlos

Cargue papel para imprimir cualquier fax que se haya almacenado en la impresora.

Compruebe los niveles de tinta del cartucho e instale uno nuevo, si es necesario.

#### Puede recibir faxes, pero no enviarlos

Cargue el documento original hacia abajo en la esquina inferior derecha del cristal de escáner.

#### La impresora recibe un fax en blanco

Solicite al remitente que compruebe que el documento original se cargó correctamente.

Compruebe los niveles de tinta e instale un cartucho nuevo, si es necesario.

- 1 Extraiga los cartuchos de impresión.
- 2 Asegúrese de que el adhesivo y la cinta se hayan retirado.

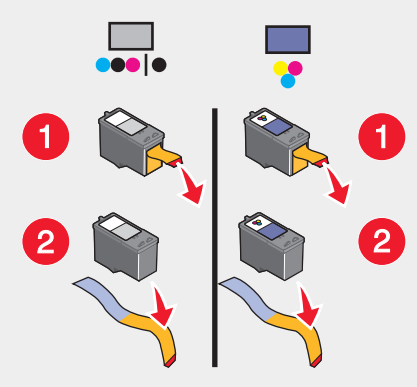

3 Vuelva a colocar los cartuchos de impresión.

#### Los faxes recibidos tienen baja calidad de impresión

Solicite al remitente lo siguiente:

- Compruebe que la calidad del documento original es satisfactoria.
- Reenvíe el fax. Puede que haya algún problema con la calidad de la conexión de la línea telefónica.
- Aumente la resolución de escaneo del fax.

Compruebe los niveles de tinta e instale un cartucho nuevo, si es necesario.

#### Mensaje de error: Error de fax

El aparato de fax ha detenido la comunicación.

Reenvíe el fax. Puede que haya algún problema con la calidad de la conexión de la línea telefónica.

# Solución de problemas de red

- "La impresora que desea configurar no aparece en la lista de impresoras de la red" en la página 97
- "No puede imprimir en la impresora en red" en la página 98
- "No aparece el nombre de la red" en la página 98

# La impresora que desea configurar no aparece en la lista de impresoras de la red

No se transmite SSID. Asegúrese de que las claves de seguridad son las correctas.

Asegúrese de que la impresora está conectada a una fuente de alimentación y está encendida. Para obtener más información, consulte "El botón de alimentación no está encendido" en la página 85.

Si está utilizando un servidor de impresión:

- 1 Compruebe que el cable Ethernet no haya sufrido ningún daño evidente.
- 2 Conecte un extremo del cable Ethernet en la impresora o en el servidor de impresión.
- **3** Conecte el otro extremo del cable Ethernet en el concentrador de red o en la conexión mural.

Si también está utilizando un cable USB:

- 1 Compruebe que el cable USB no haya sufrido ningún daño evidente.
- 2 Conecte fijamente el extremo rectangular del cable USB en el puerto USB del equipo.

El puerto USB se indica con el símbolo USB

3 Conecte fijamente el extremo cuadrado del cable USB en la parte trasera de la impresora.

Consulte la documentación del servidor de impresión para obtener más instrucciones en caso de que ocurra lo siguiente:

- Los indicadores luminosos del servidor de impresión no estén encendidos.
- El cable USB no esté conectado al servidor de impresión.
- El servidor de impresión no esté conectado a la fuente de alimentación.

Si ninguna de las acciones anteriores sirve para solucionar el problema, desinstale el software de la impresora y vuelva a instalarlo. Para obtener más información, consulte "Desinstalación y reinstalación del software" en la página 108.

#### No puede imprimir en la impresora en red

Consulte la documentación del servidor de impresión para obtener más instrucciones en caso de que ocurra lo siguiente:

- Los indicadores luminosos del servidor de impresión no estén encendidos.
- El cable USB no esté conectado al servidor de impresión.
- El servidor de impresión no esté conectado a la fuente de alimentación.
- 1 Compruebe que el cable Ethernet no haya sufrido ningún daño evidente.
- 2 Conecte uno de los extremos del cable Ethernet en la impresora.
- **3** Conecte el otro extremo del cable Ethernet en el concentrador de red o en la conexión mural.

Si también está utilizando un cable USB:

- 1 Compruebe que el cable USB no haya sufrido ningún daño evidente.
- 2 Conecte fijamente el extremo rectangular del cable USB en el puerto USB del equipo.

**3** Conecte fijamente el extremo cuadrado del cable USB en la parte trasera de la impresora.

Póngase en contacto con el personal de asistencia técnica para asegurarse de que la impresora está conectada a una conexión de red operativa.

Asegúrese de que la impresora está conectada a una fuente de alimentación y está encendida. Para obtener más información, consulte "El botón de alimentación no está encendido" en la página 85.

#### No aparece el nombre de la red

No se transmite SSID. Asegúrese de que las claves de seguridad son las correctas.

# Solución de problemas de atascos y alimentación de papel

- "Atasco de papel en la impresora" en la página 99
- "Atasco de papel en la bandeja de papel" en la página 99
- "Error de alimentación de papel normal o especial" en la página 99

Solución de problemas

- "La impresora no admite papel normal, sobres o papel especial" en la página 100
- "Atascos de papel de banner" en la página 100

#### Atasco de papel en la impresora

Para expulsar el papel de manera automática:

- 1 Mantenga pulsado ✓.
- 2 Retire el papel de la bandeja de salida.

Para retirar el papel de manera manual:

- 1 Pulse Encendido para apagar la impresora.
- 2 Agarre el papel con firmeza y extráigalo del dispositivo con cuidado.
- 3 Pulse el botón Encendido para volver a encender la impresora.

#### Atasco de papel en la bandeja de papel

- 1 Pulse Encendido para apagar la impresora.
- 2 Agarre el papel con firmeza y extráigalo del dispositivo con cuidado.
- 3 Pulse el botón Encendido para volver a encender la impresora.

#### Error de alimentación de papel normal o especial

Si se produce un fallo en la alimentación del papel normal o especial, la impresión aparece inclinada o se capturan o se adhieren varias hojas, intente lo siguiente.

Cargue menos cantidad de papel en la impresora.

Consulte "Carga de varios tipos de papel" en la página 34 para obtener más información sobre lo siguiente:

- Cantidad máxima de carga en función del tipo de papel.
- Instrucciones de carga específicas para el papel normal y especial admitidos.

Cargue el papel con la cara de impresión hacia arriba.

Extraiga las páginas a medida que las expulse la impresora y deje que se sequen antes de apilarlas.

Utilice únicamente papel nuevo y sin arrugas.

Ajuste las guías del papel.

- Si coloca un papel con una anchura inferior a 8,5 pulg.
- Asegúrese de que no se tuerce al colocarlo en los lados del papel

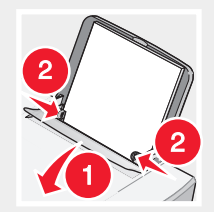

### La impresora no admite papel normal, sobres o papel especial

Si se ha producido un atasco de papel, consulte el apartado indicado sobre este tema.

Compruebe que ha cargado correctamente el papel especial.

Pruebe a cargar una página, sobre una hoja de papel especial a la vez.

Asegúrese de que la impresora está definida como predeterminada y de que no está en modo de espera ni interrumpida.

- 1 Haga clic en:
  - En Windows XP Pro: haga clic en Inicio→Configuración→Impresoras y faxes.
  - En Windows XP Home: Inicio → Panel de control → Impresoras y faxes.
  - En Windows 2000: Inicio → Configuración→ Impresoras.
  - En Windows 98/Me: Inicio → Configuración→ Impresoras.
- 2 Haga doble clic en el nombre de la impresora.
- 3 Haga clic en Impresora.
  - Asegúrese de que la opción Pausar la impresión no está marcada.
  - Asimismo, asegúrese de que aparece una marca de selección junto a Establecer como opción predeterminada.

#### Atascos de papel de banner

- 1 Pulse Encendido para apagar la impresora.
- 2 Retire el papel de banner atascado de la impresora.

Solución de problemas

Para evitar que un trabajo de impresión de banner provoque un atasco:

- Utilice únicamente la cantidad de hojas necesarias para el banner.
- Seleccione los valores siguientes para que la impresora admita el papel de manera continua y sin atascos:
  - 1 Con un documento abierto, haga clic en Archivo → Imprimir.
  - 2 Haga clic en Propiedades, Opciones, Configurar o Preferencias.
  - 3 Seleccione la ficha Tamaño de papel.
  - 4 A continuación, seleccione Banner.
  - 5 Seleccione el tamaño Banner carta o Banner A4.
  - 6 En la ficha Presentación de impresión, seleccione Banner.

## Solución de problemas de la tarjeta de memoria

- "No se puede introducir la tarjeta de memoria" en la página 101
- "No sucede nada al introducir la tarjeta de memoria" en la página 101
- "Aparecen mensajes de error" en la página 102

#### No se puede introducir la tarjeta de memoria

Asegúrese de que el tipo de tarjeta que está utilizando se puede usar en la impresora. Consulte "Introducción de tarjetas de memoria" en la página 41 para determinar la ranura adecuada a la tarjeta de memoria y obtener instrucciones sobre cómo debe introducirse.

#### No sucede nada al introducir la tarjeta de memoria

Retire y vuelva a introducir rápidamente la tarjeta.

**Advertencia:** No retire los cables, dispositivos de almacenamiento de fotografías ni toque la impresora en la zona que se muestra mientras parpadee la luz.

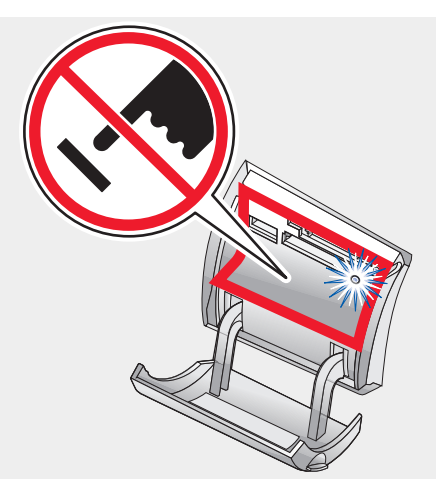

Consulte "Introducción de tarjetas de memoria" en la página 41 para determinar la ranura adecuada a la tarjeta de memoria y obtener instrucciones sobre cómo debe introducirse.

Asegúrese de que el tipo de tarjeta que está utilizando se puede usar en la impresora. Consulte "Introducción de tarjetas de memoria" en la página 41.

Compruebe que la tarjeta de memoria no ha sufrido ningún daño obvio.

No introduzca más de una tarjeta de memoria a la vez.

Desconecte la cámara digital compatible con PictBridge y la unidad flash de la impresora.

Compruebe las conexiones de los cables.

- 1 Compruebe si el cable USB está dañado.
- 2 Conecte con firmeza el extremo rectangular del cable USB en el puerto USB del ordenador.

Si el puerto USB se indica con el símbolo USB

3 Conecte el extremo cuadrado del cable USB en la parte posterior de la impresora.

#### Aparecen mensajes de error

Si aparece un mensaje de error, consulte "Mensajes de error" en la página 103.

Solución de problemas

## Mensajes de error

#### Nivel bajo de tinta

1 Compruebe los niveles de tinta e instale un cartucho nuevo, si es necesario. La advertencia de nivel bajo de tinta se activa cuando en los cartuchos queda un 25 %, un 15 % y un 10 % de tinta.

Para adquirir consumibles, consulte "Realización de pedidos de consumibles" en la página 83.

2 Pulse V para continuar.

#### Atasco de papel

Consulte "Solución de problemas de atascos y alimentación de papel" en la página 98.

#### Error de cartucho

Se incluyen los siguientes errores de cartucho:

- 1105
- 1203
- 1204
- 1205
- 1206

#### **Procedimiento 1**

- 1 Extraiga los cartuchos de impresión.
- 2 Desconecte la fuente de alimentación de la toma de corriente.
- 3 Vuelva a conectar la fuente de alimentación de la toma de corriente.
- 4 Si el botón de encendido no está iluminado, pulse Encendido.
- 5 Vuelva a colocar los cartuchos de impresión.
- 6 Si el error:
  - no vuelve a aparecer, el problema se habrá solucionado.
  - persiste, uno de los cartuchos no funciona correctamente. Prosiga con el procedimiento 2.

Solución de problemas

#### Procedimiento 2

Continúe con este procedimiento para determinar qué cartucho no funciona correctamente.

- 1 Extraiga los cartuchos de impresión.
- 2 Desconecte la fuente de alimentación de la toma de corriente.
- 3 Vuelva a conectar la fuente de alimentación de la toma de corriente.
- 4 Si el botón de encendido no está iluminado, pulse Encendido.
- 5 Vuelva a introducir el cartucho de impresión negro (o fotográfico).
- 6 Si el error:
  - persiste, sustituya el cartucho de impresión negro (o fotográfico) por uno nuevo.
  - desaparece, introduzca de nuevo el cartucho de color.
- 7 Si el error persiste, sustituya el cartucho de color por uno nuevo.

#### Atasco en el carro de impresión

- 1 Abra la unidad de escáner.
- 2 Retire cualquier objeto que bloquee la trayectoria del carro del cartucho.
- 3 Asegúrese de que las tapas de los cartuchos están cerradas.

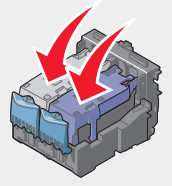

4 Cierre la unidad de escáner.

5 Pulse 🗸

#### Error: 2200

- 1 Desconecte la fuente de alimentación de la toma de corriente.
- 2 Vuelva a conectar la fuente de alimentación de la toma de corriente.

Solución de problemas

#### Sin papel

1 Cargue papel.

2 Pulse V.

#### Falta el cartucho

Faltan uno o varios cartuchos o no están instalados de forma correcta. Para obtener más información, consulte "Instalación de los cartuchos de impresión" en la página 75.

#### Error de alineación

- 1 Extraiga el cartucho de impresión.
- 2 Asegúrese de que el adhesivo y la cinta se hayan retirado.

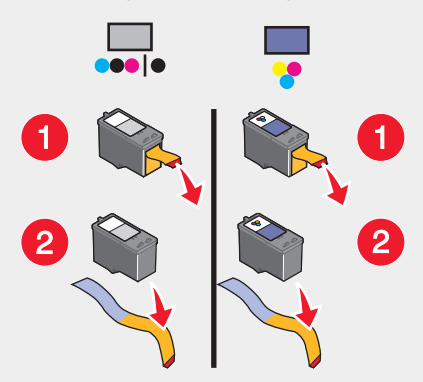

- 3 Vuelva a introducir el cartucho de impresión.
- 4 Pulse V para alinear el cartucho.

Cargue únicamente papel normal y sin marcas para alinear los cartuchos.

La impresora leerá las marcas del papel usado, lo que podría provocar que apareciera un mensaje de error de alineación.

# Modo de fotografía: error de lectura de la tarjeta de memoria

La tarjeta de memoria se ha introducido de forma incorrecta o está dañada.

- 1 Compruebe que la tarjeta de memoria no ha sufrido ningún daño evidente.
- 2 Vuelva a introducir la tarjeta de memoria. Consulte "Introducción de tarjetas de memoria" en la página 41 para determinar la ranura adecuada para la tarjeta de memoria y obtener instrucciones sobre cómo debe introducirse.

# Modo de fotografía: se ha detectado una segunda tarjeta de memoria

La impresora sólo puede leer una tarjeta de memoria de manera simultánea.

- 1 Extraiga las dos tarjetas de memoria.
- 2 Vuelva a introducir sólo una tarjeta.

#### Modo de fotografía: no se han encontrado imágenes

No se han encontrado imágenes compatibles en la tarjeta de memoria.

- 1 Extraiga la tarjeta de memoria.
- 2 Utilice únicamente tarjetas de memoria con fotos realizadas con una cámara digital.

Consulte la documentación que se facilita con la cámara para obtener información adicional.

#### ~nombre\_de\_archivo .jpg file appears

Cuando se interrumpe el proceso de copia de los archivos en una tarjeta de memoria, pueden aparecer archivos temporales en la tarjeta. Generalmente, estos archivos comienzan con el símbolo "~".

Elimine los archivos mediante la cámara digital o el equipo.

Solución de problemas

#### Formato de la tarjeta

La impresora no reconoce el formato de la tarjeta de memoria.

- 1 Extraiga la tarjeta de memoria.
- 2 Formatee la tarjeta de memoria en la cámara digital. Consulte la documentación que se facilita con la cámara para obtener información adicional.

#### Error DPOF: no se han encontrado imágenes

No se han encontrado una o varias imágenes en el archivo DPOF.

Pulse V para terminar el trabajo de impresión sin dichas imágenes o pulse X para terminarlo.

# Error DPOF: el tamaño de la fotografía es superior al del papel

Existen una o varias fotografías con un tamaño superior a la opción seleccionada Tam. pap. blanco.

- 1 Pulse V.
- 2 Seleccione un Tam. pap. blanco nuevo para ajustarlo al tamaño de la fotografía.

#### Aviso de impresión en sepia

La impresión en tonos sepia sólo es posible con la impresión a color.

Pulse Color para continuar o pulse × para cambiar los ajustes fotográficos.

#### No se ha detectado ningún equipo

Asegúrese de que el equipo está conectado y encendido.

- 1 Compruebe que el cable USB no haya sufrido ningún daño evidente.
- 2 Conecte fijamente el extremo rectangular del cable USB en el puerto USB del equipo.

El puerto USB se indica con el símbolo de USB

**3** Conecte fijamente el extremo cuadrado del cable USB en la parte trasera de la impresora.

Solución de problemas

#### Cartucho distinto de Lexmark en ranura IZQ

Para obtener más información, consulte "Uso de los auténticos cartuchos de impresión Lexmark" en la página 76.

#### Cartucho distinto de Lexmark en ranura DER

Para obtener más información, consulte "Uso de los auténticos cartuchos de impresión Lexmark" en la página 76.

#### Lexmark recomienda utilizar tinta auténtica

Para obtener más información, consulte "Uso de los auténticos cartuchos de impresión Lexmark" en la página 76.

### Desinstalación y reinstalación del software

Si la impresora no funciona correctamente o aparece un mensaje de error de comunicación cuando intenta utilizarla, es posible que necesite desinstalar y volver a instalar el software de la impresora.

- 1 Haga clic en Inicio → Programas o Todos los programas → Lexmark 6300 Series.
- 2 Haga clic en Desinstalar.
- **3** Siga las instrucciones que aparecen en la pantalla del ordenador para desinstalar el software de la impresora.
- 4 Reinicie el ordenador antes de volver a instalar el software de la impresora.
- 5 Introduzca el CD y, a continuación, siga las instrucciones que aparecen en la pantalla del ordenador para instalar el software.
# **Avisos**

### Convenciones

Nota: Una nota identifica elementos que pueden resultarle de ayuda.

**PRECAUCIÓN:** Los comentarios marcados como *precaución* hacen referencia a elementos que puede causar lesiones al usuario.

**Advertencia:** Las *advertencias* hacen referencia a elementos que pueden causar daños en el software o hardware del producto.

### **Marcas comerciales**

Lexmark y Lexmark con el diseño de diamante son marcas comerciales de Lexmark International, Inc., registradas en los Estados Unidos o en otros países.

Otras marcas comerciales son propiedad de sus respectivos propietarios.

# Notificación sobre los derechos de propiedad intelectual

La realización de copias de determinados materiales sin permiso o licencia puede ser ilegal, como en el caso de documentos, imágenes y billetes. Si no está seguro de si tiene permiso para realizar la copia, consulte a un abogado para que le asesore.

# **Electronic emission notices**

# Federal Communications Commission (FCC) compliance information statement

The Lexmark<sup>™</sup> 6300 Series (4416-001) has been tested and found to comply with the limits for a Class B digital device, pursuant to Part 15 of the FCC Rules. Operation is subject to the following two conditions: (1) this device may not cause harmful interference, and (2) this device must accept any interference received, including interference that may cause undesired operation.

Avisos

109

The FCC Class B limits are designed to provide reasonable protection against harmful interference when the equipment is operated in a residential installation. This equipment generates, uses, and can radiate radio frequency energy and, if not installed and used in accordance with the instructions, may cause harmful interference to radio communications. However, there is no guarantee that interference will not occur in a particular installation. If this equipment does cause harmful interference to radio or television reception, which can be determined by turning the equipment off and on, the user is encouraged to try to correct the interference by one or more of the following measures:

- Reorient or relocate the receiving antenna.
- Increase the separation between the equipment and receiver.
- Connect the equipment into an outlet on a circuit different from that to which the receiver is connected.
- Consult your point of purchase or service representative for additional suggestions.

The manufacturer is not responsible for radio or television interference caused by using other than recommended cables or by unauthorized changes or modifications to this equipment. Unauthorized changes or modifications could void the user's authority to operate this equipment.

**Note:** To assure compliance with FCC regulations on electromagnetic interference for a Class B computing device, use a properly shielded and grounded cable such as Lexmark part number 12A2405 for USB attach. Use of a substitute cable not properly shielded and grounded may result in a violation of FCC regulations.

Any questions regarding this compliance information statement should be directed to:

Director of Lexmark Technology & Services Lexmark International, Inc. 740 West New Circle Road Lexington, KY 40550 (859) 232-3000

#### Industry Canada compliance statement

This Class B digital apparatus meets all requirements of the Canadian Interference-Causing Equipment Regulations.

#### Avis de conformité aux normes de l'industrie du Canada

Cet appareil numérique de la classe B respecte toutes les exigences du Règlement sur le matériel brouilleur du Canada.

#### European Community (EC) directives conformity

This product is in conformity with the protection requirements of EC Council directives 89/336/EEC and 73/23/EEC on the approximation and harmonization of the laws of the Member States relating to electromagnetic compatibility and safety of electrical equipment designed for use within certain voltage limits.

A declaration of conformity with the requirements of the directives has been signed by the Director of Manufacturing and Technical Support, Lexmark International, Inc., S.A., Boigny, France.

This product satisfies the Class B limits of EN 55022 and safety requirements of EN 60950.

#### Japanese VCCI notice

If this symbol appears on your product, the accompanying statement is applicable.

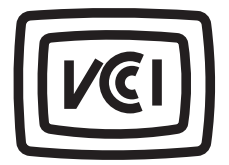

この装置は、情報処理装置等電波障害自主規制協議会(VCCI)の基準に 基づくクラスB情報技術装置です。この装置は、家庭環境で使用するこ とを目的としていますが、この装置がラジオやテレビジョン受信機に 近接して使用されると、受信障害を引き起こすことがあります。 取扱説明書に従って正しい取り扱いをしてください。

#### Korean MIC statement

If this symbol appears on your product, the accompanying statement is applicable.

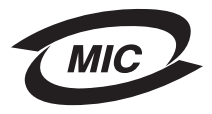

이 기기는 가정용으로 전자파적합등록을 한 기기로서 주거지역 에서는 물론 모든 지역에서 사용할 수 있습니다.

As this equipment has undergone EMC registration for household purpose; this product can be used in any area, including a residential area.

# Niveles de emisión de ruido

Las siguientes medidas se realizaron según la norma ISO 7779 y cumplen con la norma ISO 9296.

| Presión media del sonido de un metro, dBA |    |  |  |
|-------------------------------------------|----|--|--|
| Impresión                                 | 48 |  |  |
| Escaneo                                   | 40 |  |  |
| Copia                                     | 41 |  |  |

# Directiva de residuos de aparatos eléctricos y electrónicos (WEEE)

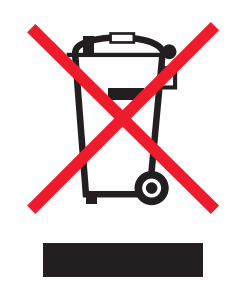

El logotipo de la WEEE hace referencia a los procedimientos y programas específicos de reciclaje de productos electrónicos en países de la Unión Europea. Recomendamos el reciclaje de nuestros productos. Si tiene más dudas acerca de las opciones de reciclaje, visite la página Web de Lexmark, disponible en **www.lexmark.com**, para obtener el número de teléfono de su oficina local de ventas.

# **Unidades flash USB**

Se ha comprobado que las versiones actuales de las siguientes unidades flash USB son aptas para su uso con el dispositivo Todo en Uno:

- Memoria Dell USB 2.0 de alta velocidad de 256 MB (N.º referencia 311-4341)
- Lápiz de memoria Dane-Elec zMate de 128 MB (N.º de referencia DA-ZMP2-0128)

## Consumo de energía

**ENERGY STAR** 

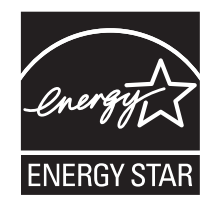

El programa para equipos EPA ENERGY STAR constituye un esfuerzo conjunto con los fabricantes de equipos con el fin de promocionar la introducción de productos de bajo consumo de energía y reducir la contaminación provocada por la generación de energía.

Las empresas que participan en este programa ofrecen productos que se apagan cuando no se están utilizando. Esta característica reduce la energía utilizada hasta en un 50 por ciento. Participar en este programa es un orgullo para Lexmark.

En calidad de socio de ENERGY STAR, Lexmark International, Inc., ha resuelto que este producto cumple las directrices de ENERGY STAR para el ahorro de energía.

#### Consumo de energía del producto

En la siguiente tabla se representan las características de consumo de energía del producto.

| Modo              | Descripción                                                                    | Consumo de energía |
|-------------------|--------------------------------------------------------------------------------|--------------------|
| Impresión         | El dispositivo está realizando una<br>copia impresa                            | 17,0 W             |
| Copia             | El dispositivo genera una copia<br>impresa de un documento original<br>impreso | 14,0 W             |
| Escaneo           | El dispositivo escanea documentos<br>impresos                                  | 11,0 W             |
| Listo             | El dispositivo está preparado para<br>realizar un trabajo de impresión         | 8,0 W              |
| Ahorro de energía | El dispositivo se encuentra en modo<br>de ahorro de energía                    | 7,0 W              |

| Modo        | Descripción                                                                               | Consumo de energía |
|-------------|-------------------------------------------------------------------------------------------|--------------------|
| Desactivado | El dispositivo está enchufado a la<br>toma de corriente de la pared, pero<br>está apagado | 6,5 W              |

Los niveles de consumo de energía de la tabla anterior representan valores medios. En los momentos en los que el consumo de energía se inicia de forma instantánea, los valores pueden ser significativamente superiores a la media.

#### Ahorro de energía

Como parte del programa ENERGY STAR, la impresora dispone de un modo de ahorro de energía, que equivale al modo de ahorro de energía de la EPA (Environmental Protection Agency, Agencia de Protección Medioambiental). El modo de ahorro de energía permite ahorrar energía reduciendo el consumo durante los períodos de inactividad. El período de tiempo transcurrido entre la última acción y la activación del ahorro de energía se denomina Espera de ahorro de energía. En el caso de este producto, se pasa al modo de ahorro de energía transcurridos 20 minutos de inactividad.

#### Modo de desconexión

Esta impresora tiene un modo de desconexión que consume una pequeña cantidad de energía. Para eliminar por completo el consumo de energía de la impresora, desconecte la fuente de alimentación de la toma de corriente.

#### Consumo total de energía

En determinadas ocasiones puede ser de utilidad calcular el consumo total de energía. Ya que el consumo de energía se proporciona en vatios, deberá multiplicar el consumo de energía por el tiempo que el producto está activo en cada uno de los modos. El consumo total de energía será la suma del consumo en cada uno de los modos.

# Índice alfabético

#### A

advertencia en sepia, error 107 agregar pies de fotos 59 alineación de cartuchos de impresión mediante el equipo 77 mediante el panel de control 77 alineación, error 105 almacenamiento fotografías desde las tarietas de memoria 46 fotografías desde las unidades flash 46 imágenes escaneadas 63 ampliación de imagen mediante panel de control 61 aparece el archivo ~filename.jpg, error 106 artículos de revista, carga en el cristal del escáner 37 atasco de papel, error 103 atasco en el carro de impresión, error 104 atascos v errores de alimentación, solución de problemas atasco de papel en la bandeja 99 atasco de papel en la impresora 99 atascos de papel de banner 100 error de alimentación del papel normal o especial 99 la impresora no admite sobres o papel especial 100 Avanzadas, ficha 29

#### В

banner, papel atascos 100 cargar 37 botones del Estudio de edición de imágenes Buscar fotografías 22 Compartir fotografías 22 Copiar 23 Escanear 23 Escanear 23 Escanear y editar texto 23 Fax 23 Imprimir fotos 22 Imprimir fotos 22 Imprimir página de álbum 22 Mantenimiento/Solución de problemas 23 sitio web 23

Sugerencias 23 usar 22 Utilizar fotografías de tarjetas de memoria 22 botones del panel de control abaio 13 arriba 13 Cambiar tamaño 13 Cancelar 13 Color 13 derecha 13 Encendido 13 Girar 13 izquierda 13 Menú 13 Modo 13 Nearo 13 Número de copias 13 Presentación preliminar 13 Seleccionar 13 Brillo menú Copiar 16 menú Escanear 17 menú Foto 18 brillo, aiuste 55, 60 Buscar fotografías, botón 22 búsqueda de información 8 búsqueda y selección de fotografías desde equipo 58 desde la unidades flash 46 desde las tarjetas de memoria 46

#### С

caja, contenido 7 calidad de impresión, mejora 89 Calidad/Copias, ficha 29 Cancelar, botón 13 carga documentos 37 etiquetas 35 fichas 34 papel 33, 34 papel brillante 34 papel de banner 37 papel fotográfico 34 papel tratado 34

postales 34 sobres 35 tamaño de papel personalizado 36 tarietas de felicitación 34 tarjetas fotográficas 34 transferencias térmicas 34 transparencias 36 cartucho de impresión, área de almacenamiento 80 cartucho, área de almacenamiento 80 cartucho, error 103 cartuchos de impresión alinear 77 desinstalar 74 instalar 75 limpiar 79 mantener 80 Centro de soluciones abrir 27 Estado de la impresora 28 ficha Avanzadas 29 ficha Cómo 28 ficha Información de contacto 29 ficha Mantenimiento 28 ficha Solución de problemas 28 usar 27 Centro Todo en Uno abrir 23 ficha Escaneo y copia 24 ficha Imágenes guardadas 26 página Mantenimiento/Solución de problemas 23 usar 23 Color, botón 13 Cómo, ficha 28 Compartir fotografías, botón 22 componentes bandeja de papel 11 bandeja de salida del papel 11 cubierta superior 11 quía del papel 11 panel de control 12 pantalla 12 protector de la alimentación del papel 11 puerto de la fuente de alimentación 12 puerto PictBridge 11 puerto USB 12 ranuras de la tarjeta de memoria 11 unidad del escáner 11 conexión en red mediante servidor de impresión 70.71

par a par 70, 71 point-and-print 70 requisitos 70 usar point-and-print 71 Configuración de papel, ficha cambiar tamaño de papel 29 modificar orientación 29 Conseios, botón 23 consumibles, realización de pedidos 83 contenido de la caia 7 control. panel 12 menú Copiar 16 menú Escanear 17 menú Foto 18 usar 13 copia ampliar imagen 61 clonar imagen 62 mediante el panel de control 60 mediante software 62 reducir imagen 61 repetir una imagen 62 sin bordes 61 copia, solución de problemas 92 baia calidad de copia 92 la unidad del escáner no se cierra 92 las fotografías o los documentos se copian incompletos 93 Copiar botón 23 menú 16 sección 24 Copiar, menú Brillo 16 Calidad de copia 16 Mantenimiento 16 Repetir imagen 16 Tamaño del original 16 Tamaño pap blanco 16 usar 16 Valores predeterminados 16 correo electrónico, documentos o fotografías 64

#### D

digital, cámara (compatible con PictBridge) 48 dirección IP (Protocolo de Internet) asignar 72 doble cara 29

documentos cargar 37 imprimir 39 DPOF, ajustes 52 DPOF, error: el tamaño de la fotografía es superior al del papel 107 DPOF, error: no se han encontrado imágenes 107

#### Е

edición de texto de un documento (OCR) 65 Editor de fotografías, uso 32 emisiones, avisos 109 error, mensaie: error de fax 96 error 2200 104 error. mensaies advertencia en sepia 107 aparece el archivo ~filename.jpg 106 archivos temporales 106 atasco de papel 103 atasco en el carro de impresión 104 DPOF, error: el tamaño de la fotografía es superior al del papel 107 DPOF, error: no se han encontrado imágenes 107 error 2200 104 error de alineación 105 error de cartucho 103 falta el cartucho 105 formato de la tarjeta 107 modo de fotografía: error de lectura de la tarieta de memoria 106 modo de fotografía: no se han encontrado imágenes 106 modo de fotografía: segunda tarjeta de memoria detectada 106 nivel baio de tinta 103 no hay papel 105 no se ha detectado ningún equipo 107 Escanear menú 17 sección 24 Escanear y editar texto (OCR), botón 23 Escanear, botón 23 Escanear, menú 17 Escanear, menú Mantenimiento 18 Valores predeterminados 18 Escanear, sección 24

escaneo de revistas y periódicos 66 documento de sólo texto 63 documentos de texto v gráficos 63 en el correo electrónico 64 en el equipo 65 guardar imágenes escaneadas 63 Escaneo y copia, ficha sección Copiar 24 sección Escanear 24 sección Presentación preliminar 25 sección Tareas creativas 25 usar 24 escaneo, solución de problemas 93 escáner cargar documentos 37 unidad 11 Estado de la impresora 28 Estudio de edición de imágenes abrir 22 usar 21 Estudio de edición de imágenes, botones Buscar fotografías 22 Compartir fotografías 22 Copiar 23 Escanear 23 Escanear y editar texto 23 Fax 23 Imprimir fotos 22 Imprimir página de álbum 22 Mantenimiento/Solución de problemas 23 sitio web 23 Sugerencias 23 usar 22 Utilizar fotografías de tarjetas de memoria 22 extracción de los cartuchos de impresión 74

#### F

falta el cartucho, error 105 Fast Pics 32 fax enviar 68 recibir 69 Fax, botón 23 fax, solución de problemas el fax recibido presenta baja calidad de impresión 96 la impresora ha recibido un fax en blanco 95

mensaje de error: error de fax 96 no se puede enviar ni recibir faxes 94 se pueden enviar faxes, pero no se reciben 95 se reciben faxes, pero no se pueden enviar 95 FCC, avisos 109 felicitación, tarjetas cargar 34 imprimir 40 fichas cargar 34 imprimir 40 flash. unidad buscar y seleccionar fotografías 46 imprimir fotografías desde 50 introducir 44 transferir fotografías desde 46 formato de la tarjeta, error 107 Foto, menú 18 fotografías buscar y seleccionar desde el equipo 58 buscar y seleccionar fotografías digitales desde la tarjeta de memoria o unidad flash 46 cargar en el cristal del escáner 37 imprimir 57 imprimir desde el panel de control 50 imprimir desde una cámara compatible con PictBridge 48 imprimir seleccionadas 51 imprimir sin bordes 57 modificar tamaño 55 página de álbum 58 página de álbum de recortes 58 pies de foto 59 recortar en el panel de control 55 seleccionar el tamaño de papel 54 transferir desde tarjetas de memoria o unidades flash 46 visualizar presentación de diapositivas 54 fuente de alimentación, puerto 12

#### I

Imágenes guardadas, ficha Abrir con 26 Impresiones de fotografías 26 Presentación preliminar 26 Tareas creativas 26

impresión 39 fichas 40 fotografías 57 fotografías desde el equipo 57 fotografías desde las tarjetas de memoria 50 fotografías desde las unidades flash 50 fotografías desde panel de control 50 fotografías desde una cámara compatible con PictBridge 48 fotografías seleccionadas 51 fotografías sin bordes 57 mediante los ajustes DPOF 52 página de índice 52 postales 40 sobres 39 tarietas 40 tarjetas de felicitación 40 todas las fotografías 51 transparencias 40 impresión, cartuchos alinear 77 desinstalar 74 instalar 75 limpiar 79 mantener 80 impresión, servidor 71 impresión, solución de problemas calidad baja de textos y gráficos 89 calidad baja en los bordes de la página 90 la impresora no imprime o no responde 91 la velocidad de impresión es lenta 91 impresora, componentes bandeja de papel 11 bandeia de salida del papel 11 cubierta superior 11 quía del papel 11 panel de control 12 pantalla 12 protector de la alimentación del papel 11 puerto de la fuente de alimentación 12 puerto PictBridge 11 puerto USB 12 ranuras de la tarjeta de memoria 11 unidad de escáner 11 impresora, software desinstalar 108 reinstalar 108 usar 21 Imprimir fotos, botón 22 Imprimir página de álbum, botón 22

Información de contacto, ficha 29 instalación de cartuchos de impresión 75 instalación, solución de problemas el botón de alimentación no está encendido 85 el software no se instala 85 en la pantalla no aparece el idioma correcto 84 la página no se imprime 86 no se puede imprimir desde una cámara digital con PictBridge 88 introducir cámara compatible con PictBridge 48 tarietas de memoria 41 unidades flash 44 inyectores de los cartuchos de impresión, limpieza 78

#### L

limpieza de los inyectores de los cartuchos de impresión mediante el equipo 78 mediante el panel de control 78

#### Μ

Mantenimiento, ficha 28 Mantenimiento, menús menú Copiar 16 menú Escanear 17 menú Foto 18 Mantenimiento/Solución de problemas botón 23 página 27 mejora de la calidad de impresión 89 memoria, tarjeta buscar y seleccionar fotografías 46 imprimir desde 48 introducir 41 transferir fotografías desde 46 mensajes de error en la pantalla 102 modificación del tamaño de fotografías 55 modo de fotografía, error: error de lectura de la tarjeta de memoria 106 modo de fotografía, error: no se han encontrado imágenes 106 modo de fotografía, error: segunda tarjeta de memoria detectada 106

nivel bajo de tinta, error 103 no se ha detectado ningún equipo, error 107

#### 0 OCB

editar texto de documento 65 orientación horizontal, selección 29 orientación vertical, selección 29 orientación, modificación horizontal 29 vertical 29

#### Ρ

página de álbum para recortes, creación 58 página de índice 52 páginas de álbum. creación 58 pantalla del panel de control 12 papel brillante, carga 34 papel fotográfico, carga 34 papel, bandeia 11 papel, bandeja de salida 11 papel, carga 33, 34 papel, quía 11 papel, protector de la alimentación 11 papel, tamaños especificar 29 modificar el tamaño del papel en blanco 60 periódicos, carga en el cristal del escáner 37 PictBridge, cámara compatible conectar 48 imprimir fotografías 48 PictBridge, puerto 11 pies de fotos, adición 59 point-and-print 71 postales cargar 34 imprimir 40 presentación de diapositivas, visualización 54 Presentación de impresión, ficha cambiar tipo de documento 29 doble cara 29 presentación preliminar de fotografías desde el panel de control 53 desde el equipo 25 presentación, selección 29 Propiedades de impresión ficha Calidad/Copias 29 ficha Configuración de papel 29 ficha Presentación de impresión 29

#### Ν

Negro, botón 13

menú Guardar valores 29 menú Opciones 29 menú Tareas 29 usar 29

#### R

realización de pedidos de consumibles 83 recepción de faxes 69 reciclaje de productos Lexmark 82 recorte de fotografías 55 red, escaneo 65 red, solución de problemas 96 reducción de imagen mediante panel de control 61 repetición de una imagen 62

#### S

seguridad, información 2 sin bordes copiar 61 imprimir fotografías 57 sin papel, error 105 sitio web, botón 23 sobres cargar 35 imprimir 39 software Centro de soluciones 27 Centro Todo en Uno 23 Editor de fotografías 32 Estudio de edición de imágenes 21 Fast Pics 32 Propiedades de impresión 29 usar 21 solución de problemas atascos y errores de alimentación 98 copiar 92 escanear 93 fax 94 imprimir 88 instalar 84 red 96 tarjeta de memoria 101 solución de problemas de atascos y errores de alimentación atasco de papel en la bandeja 99 atasco de papel en la impresora 99 atascos de papel de banner 100 error de alimentación de papel normal o especial 99

la impresora no admite sobres o papel especial 100 solución de problemas de configuración el botón de alimentación no está encendido 85 el software no se instala 85 en la pantalla no aparece el idioma correcto 84 la página no se imprime 86 no se puede imprimir desde una cámara digital con PictBridge 88 solución de problemas de impresión calidad baja de textos y gráficos 89 calidad baja en los bordes de la página 90 la impresora no imprime o no responde 91 la velocidad de impresión es lenta 91 solución de problemas de la red no aparece el nombre de la red 98 no aparece la impresora que se debe configurar 97 solución de problemas de mensajes de error advertencia en sepia 107 aparece el archivo ~filename.jpg 106 atasco de papel 103 atasco en el carro de impresión 104 error 2200 104 error de alineación 105 error de cartucho 103 error DPOF: el tamaño de la fotografía es superior al del papel 107 error DPOF: no se han encontrado imágenes 107 falta el cartucho 105 formato de la tarjeta 107 modo Foto: error de lectura de la tarieta de memoria 106 modo Foto: no se han encontrado imágenes 106 modo Foto: segunda tarjeta de memoria detectada 106 nivel baio de tinta 103 no hay papel 105 no se ha detectado ningún equipo 107 solución de problemas de tarjetas de memoria mensajes de error en la pantalla 102 no se puede introducir la tarjeta de memoria 101 no sucede nada al introducir la tarjeta de memoria 101

solución de problemas, copia baja calidad de copia 92 la unidad del escáner no se cierra 92 solución de problemas, fax el fax recibido presenta baja calidad de impresión 96 la impresora ha recibido un fax en blanco 95 mensaje de error: error de fax 96 no se pueden enviar ni recibir faxes 94 se pueden enviar faxes, pero no se reciben 95 se reciben faxes, pero no se pueden enviar 95 Solución de problemas, ficha 28 solución de problemas desinstalar o reinstalar el software 108 superior, cubierta 11

#### T

tamaño de papel personalizado, carga 36 Tamaño pap blanco menú Copiar 16 menú Foto 18 opción 60 Tareas creativas 25 Tareas, menú 29 tarjeta de memoria, ranuras 11 tarjetas imprimir 40 memoria 41 tarjetas de memoria, solución de problemas mensajes de error en la pantalla 102 no se puede introducir la tarjeta de memoria 101 no sucede nada al introducir la tarjeta de memoria 101 tarjetas fotográficas, carga 34 temporales, archivos 106 transferencia de fotografías digitales desde el equipo 47 desde las tarjetas de memoria 46 desde las unidades flash 46 transparencias cargar 36 imprimir 40 tratado, papel 34

#### U

USB, puerto 12

Utilizar fotografías de tarjetas de memoria, botón 22

#### V

valores de copia, calidad 60 Valores predeterminados menú Copiar 16 menú Escanear 17 menú Foto 18